# HDC1010EVM User's Guide

# **User's Guide**

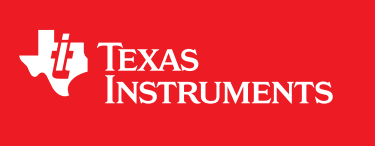

Literature Number: SNAU199 July 2016

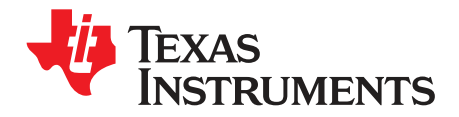

## Contents

| 1 | Introdu | ction                                           | 6  |
|---|---------|-------------------------------------------------|----|
| 2 | Setup   |                                                 | 6  |
|   | 2.1     | Input/Output Connector Description              | 7  |
|   | 2.2     | Hardware Setup                                  | 7  |
|   | 2.3     | Software Setup                                  | 8  |
|   | 2.4     | Operation                                       | 13 |
|   | 2.5     | Reducing the SensorThermal Mass                 | 14 |
| 3 | GUI Op  | eration                                         | 15 |
|   | 3.1     | Starting the GUI                                | 15 |
|   | 3.2     | Connecting the EVM                              | 16 |
|   | 3.3     | Navigating the GUI                              | 18 |
|   | 3.4     | Configuring the Device using Register Page      | 19 |
|   | 3.5     | Configuring the Device using Configuration Page | 28 |
|   | 3.6     | Streaming Measurement Data                      | 29 |
|   | 3.7     | Updating the EVM Firmware                       | 39 |
| 4 | Board I | Layout                                          | 43 |
| 5 | Schem   | atic                                            | 44 |
| 6 | HDC10   | 10EVM Bill of Materials                         | 45 |

2

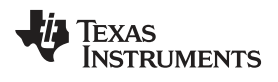

## List of Figures

| 1  | HDC1010EVM                                                          | . 6 |
|----|---------------------------------------------------------------------|-----|
| 2  | HDC1010EVM : Sensor module                                          | . 7 |
| 3  | HDC1010EVM: Layout Resistors for I2C Address Setting - Top          | . 8 |
| 4  | HDC1010EVM: Layout Resistors for I2C Address Setting - Bottom       | . 8 |
| 5  | GUI Installer Welcome Page                                          | . 9 |
| 6  | GUI Installer License Agreement                                     | 10  |
| 7  | GUI Installer Installation Directory                                | 10  |
| 8  | GUI Installer Copying Files                                         | 11  |
| 9  | EVM Driver Installer Welcome Page                                   | 11  |
| 10 | EVM Driver Installer In Progress                                    | 12  |
| 11 | EVM Driver Installer Complete                                       | 12  |
| 12 | GUI Installer Complete                                              | 13  |
| 13 | HDC1010EVM : PC Interface and Sensor Module                         | 14  |
| 14 | HDC1010EVM : PC Interface and Smaller Sensor Module                 | 14  |
| 15 | HDC1010EVM : Pads for I2C and Supply of the Smaller Sensor Module   | 14  |
| 16 | GUI Splash Screen                                                   | 15  |
| 17 | GUI Introduction Page                                               | 16  |
| 18 | GUI Disconnected From EVM                                           | 17  |
| 19 | GUI Connected from EVM                                              | 17  |
| 20 | GUI Menu Button                                                     | 18  |
| 21 | GUI Navigation Menu                                                 | 19  |
| 22 | Selecting Auto-Read Interval on Register Page                       | 20  |
| 23 | Selecting a Register's Current Value for Editting on Register Page  | 21  |
| 24 | Entering New Value for Register on Register Page                    | 21  |
| 25 | Register Value Updated After Changing Value on Register Page        | 22  |
| 26 | Hovering Mouse Over Register Bit Value on Register Page             | 22  |
| 27 | Toggling Register Bit Value on Register Page                        | 23  |
| 28 | Selecting a Register on Register Page                               | 24  |
| 29 | Reading the Current Device Register Value on Register Page          | 24  |
| 30 | Save Register Values to File on Register Page                       | 25  |
| 31 | Choosing a JSON File Name to Save Register Values                   | 26  |
| 32 | Loading Previously Saved Register Values from File on Register Page | 27  |
| 33 | Selecting Previously Save Register Value JSON File                  | 27  |
| 34 | HDC1010 GUI Configuration Page                                      | 28  |
| 35 | Selecting the Measurement Units for the Data Streaming Graph        | 29  |
| 36 | Data Streaming Graph Showing Only Relative Humidity Percent         | 30  |
| 37 | Data Streaming Graph Showing Only Temperature                       | 30  |
| 38 | Select Log File Button on Data Streaming Page                       | 31  |
| 39 | Selecting the Log File for Data Streaming                           | 32  |
| 40 | Show Graph Configuration Button on Data Streaming Page              | 33  |
| 41 | Setting the Data Streaming Sample Rate to 1 Second                  | 33  |
| 42 | Manually Setting the Vertical Scale on Data Streaming Graph         | 34  |
| 43 | Starting Data Acquisition on Data Streaming Graph                   | 35  |
| 44 | Data Acquisition In Progress on Data Streaming Page                 | 35  |
| 45 | Stopping Data Acquisition on Data Streaming Graph                   | 36  |
| 46 | Show Statistics Button on Data Streaming Graph                      | 37  |
| 47 | Data Statistics on Data Streaming Graph                             | 37  |

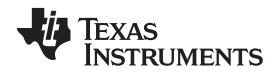

| 48 | Moving the Data Graph Sample View                 | 38 |
|----|---------------------------------------------------|----|
| 49 | Viewing the Entire Buffer on Data Graph           | 39 |
| 50 | Select TI-TXT File Button on Firmware Upload Page | 40 |
| 51 | Selecting TI-TXT Firmware File for Upload to EVM  | 40 |
| 52 | Upload Firmware Button on Firmware Upload Page    | 41 |
| 53 | Firmware Upload in Progress                       | 41 |
| 54 | Firmware Upload Success                           | 42 |
| 55 | Top Layer Routing                                 | 43 |
| 56 | Bottom Layer Routing                              | 43 |
| 57 | HDC1010EVM Schematic                              | 44 |

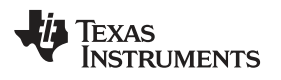

| M/W/ | w.  | tı. | CO | m |
|------|-----|-----|----|---|
|      | ••• |     | ~~ |   |

## List of Tables

| 1 | Device and Package Configurations | 6 |
|---|-----------------------------------|---|
| 2 | I2C Address                       | 8 |

5

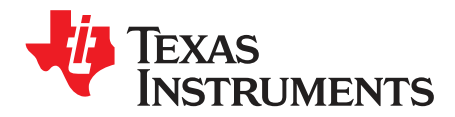

## HDC1010EVM User's Guide

## 1 Introduction

The Texas Instruments HDC1010EVM evaluation module (EVM) enables designers to evaluate the operation and performance of the HDC1010 Relative Humidity and Temperature sensor.

The EVM contains one HDC1010 (See Table 1).

#### Table 1. Device and Package Configurations

| DEVICE | IC          | PACKAGE                 |
|--------|-------------|-------------------------|
| U1     | HDC1010YPAR | DSBGA - 8 pin (YPA0008) |

The EVM hosts an MSP430F5528 microcontroller ( $\mu$ C) as well as the HDC1010. The  $\mu$ C is used to control the HDC1010 and communicate with a host PC through a USB port. The EVM is designed to be broken into two sections if desired. The sensor section can be separated from the  $\mu$ C section so that the user can remotely locate the sensor from the  $\mu$ C section.

## 2 Setup

This section describes the connectors on the EVM as well and how to properly connect, setup and use the HDC1010EVM.

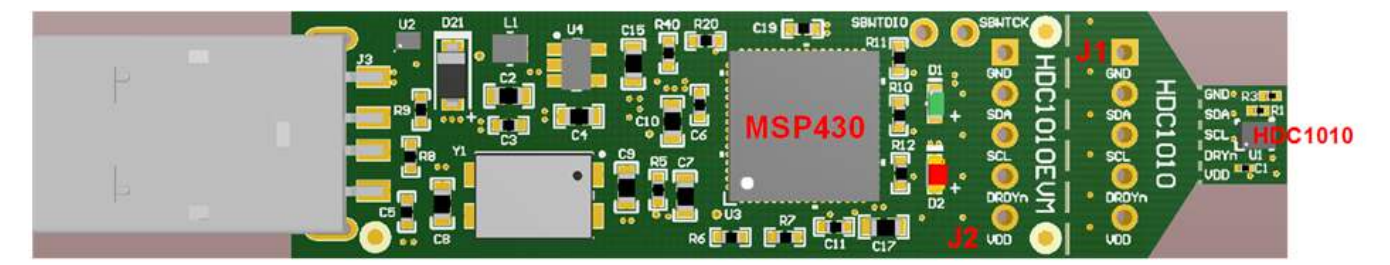

Figure 1. HDC1010EVM

## 2.1 Input/Output Connector Description

## 2.1.1 J1 – 5x1 Header

This header is not populated and can be installed if the EVM is broken in 2 sections: PC interface and Sensor. This connector with its counterpart J2 allows the communication of the two sections through a 5-wire cable

| J1.1 | GND   |
|------|-------|
| J1.2 | SDA   |
| J1.3 | SCL   |
| J1.4 | DRDYn |
| J1.5 | VDD   |

## 2.1.2 J2 – 5x1 Header

This header is not populated and can be installed if the EVM is broken in 2 sections: PC interface and Sensor. This connector with its counterpart J1 allows the communication of the two sections through a 5-wire cable.

| J2.1 | GND   |
|------|-------|
| J2.2 | SDA   |
| J2.3 | SCL   |
| J2.4 | DRDYn |
| J2.5 | VDD   |

## 2.1.3 USB Type A Connector

This connector is used for communications with the PC and provides power for the EVM.

## 2.2 Hardware Setup

The HDC1010EVM power is supplied via the USB connector. The LDO (U4) converts the 5V from the USB to 3.3V used by the HDC1010 and the MSP430. The EVM may be directly inserted into a USB port on a PC or laptop, or may be connected to the latter using the appropriate USB cable.

The I2C address of the HDC1010 is set at EVM level at 1000000xb on the EVM. The I2C address has been set mounting the 0  $\Omega$  resistors R3 and R1 (refer to Figure 2).

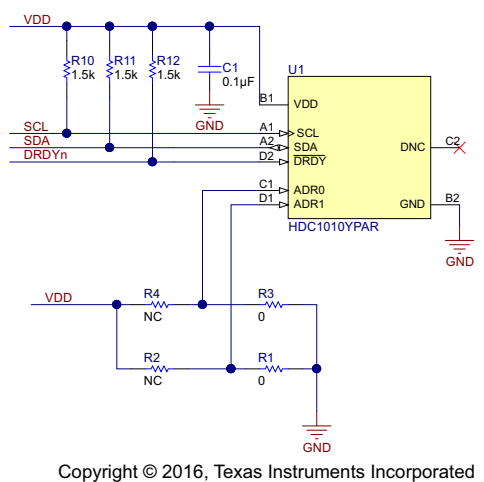

## Figure 2. HDC1010EVM : Sensor module

7

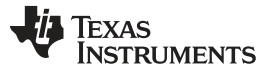

In order to change the I2C address, remove the resistors R1 and R3 and populate the R2 and R4 with 0  $\Omega$  resistors (refer to Figure 3 and Figure 4)

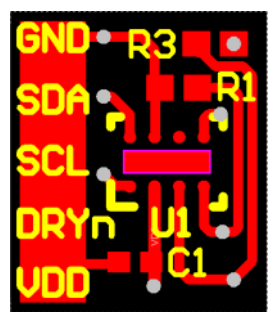

## Figure 3. HDC1010EVM: Layout Resistors for I2C Address Setting - Top

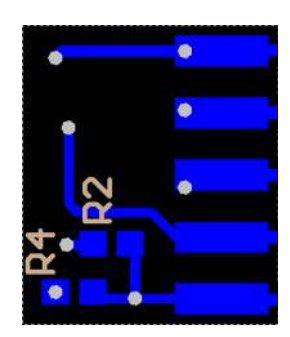

## Figure 4. HDC1010EVM: Layout Resistors for I2C Address Setting - Bottom

#### Table 2. I2C Address

| ADR1 | ADR0 | R1    | R2    | R3    | R4    | HDC1010<br>ADDRESS |
|------|------|-------|-------|-------|-------|--------------------|
| 0    | 0    | Short | Open  | Short | Open  | 1000000            |
| 0    | 1    | Open  | Short | Short | Open  | 1000001            |
| 1    | 0    | Short | Open  | Open  | Short | 1000010            |
| 1    | 1    | Open  | Short | Open  | Short | 1000011            |

In the table above, the EVM default configuration is in **bold**.

## 2.3 Software Setup

#### 2.3.1 System Requirements

The Sensing Solutions GUI supports:

- 64-bit Windows 7
- 64-bit Windows XP

The current GUI does not support 32-bit Windows operating systems. The host machine is required for device configuration and data streaming. The following steps are necessary to prepare the EVM for the GUI:

- The GUI and EVM driver must be installed on the host.
- The EVM must be connected to a full speed USB port (USB 1.0 or above).

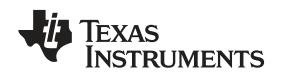

## 2.3.2 Sensing Solutions GUI and EVM Driver Installation

The Sensing Solutions GUI and EVM driver installer is packaged in a zip file. Follow these steps to install the software.

- 1. Download the software ZIP file from the EVM tool page
- 2. Extract the downloaded ZIP file
- 3. Run the included executable
- 4. Follow all directions from the installer

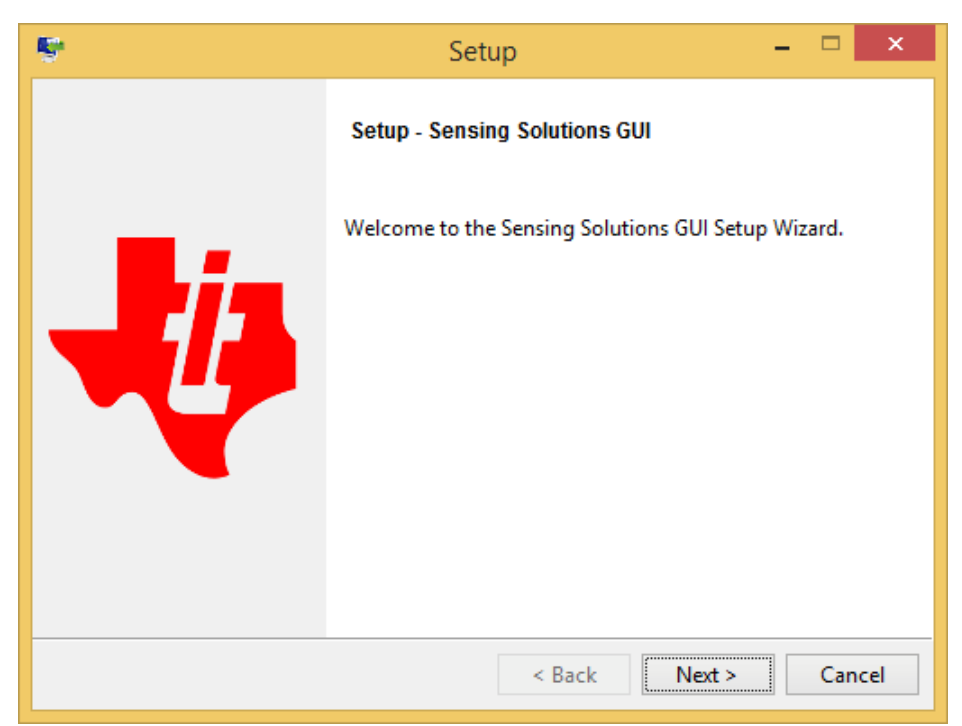

Figure 5. GUI Installer Welcome Page

9

Setup

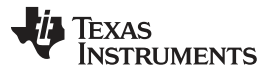

5. Read the license agreement and if you still wish to install the software, select "I accept the agreement" and click "Next" as shown in

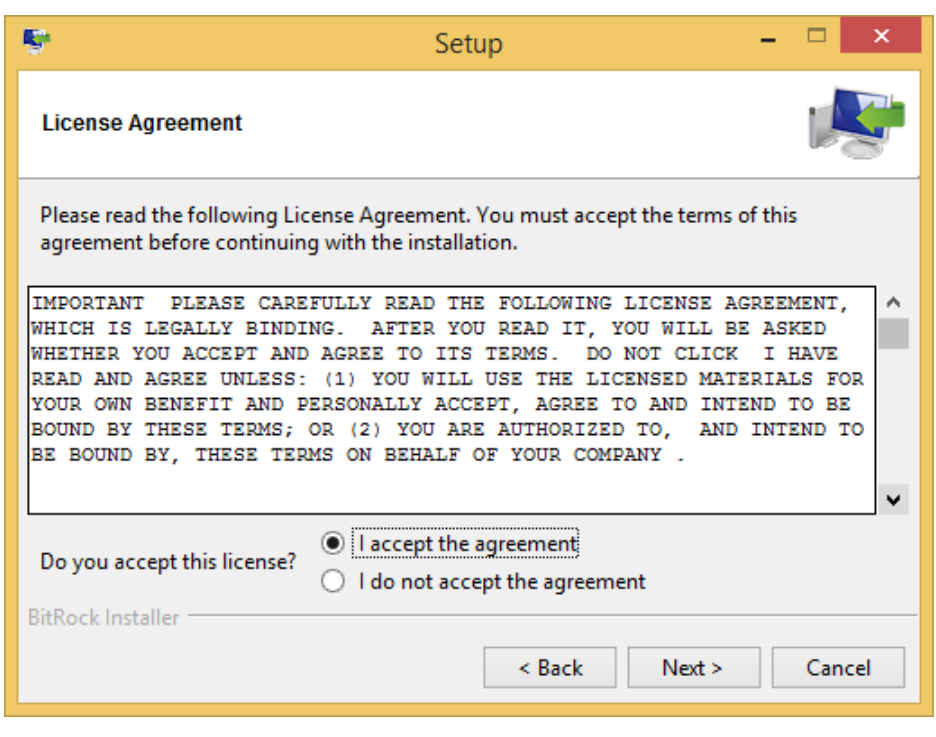

Figure 6. GUI Installer License Agreement

6. Select the installation directory. If the user installing the software is not a system administrator a directory not with "Program Files" should be chosen instead of the default.

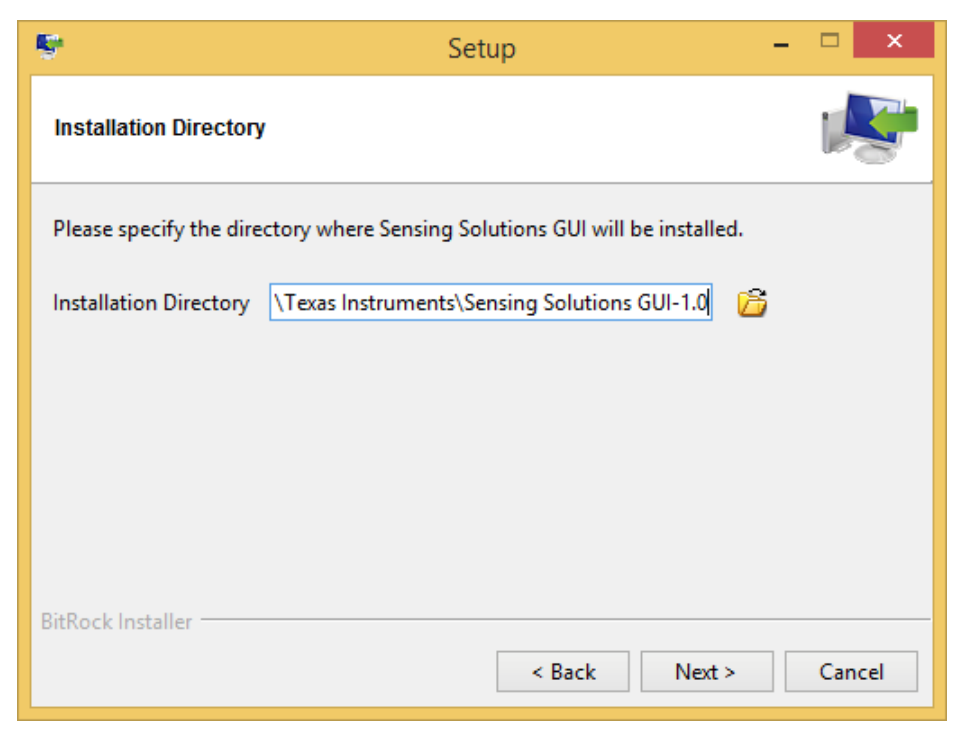

Figure 7. GUI Installer Installation Directory

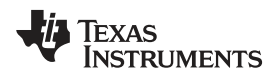

7. Wait for all files to install

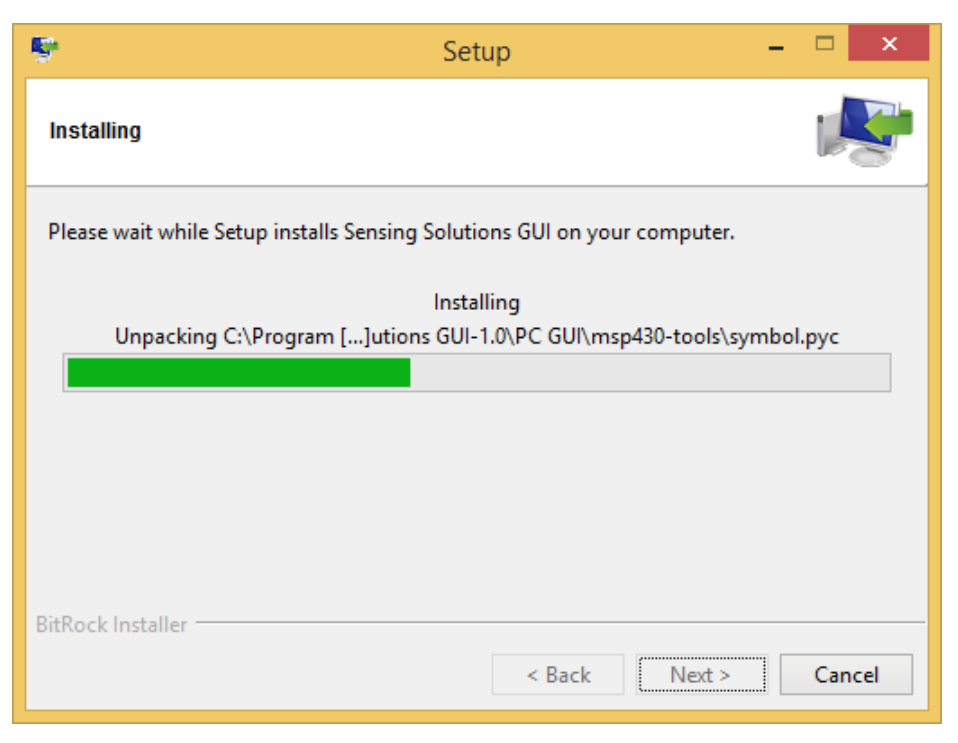

Figure 8. GUI Installer Copying Files

8. After the files have copied a device driver installer will start. If prompted about an unsigned driver, choose to install the driver anyways. If running Windows 8 or 8.1, the PC must be started in a "Safe" mode to install the unsigned driver.

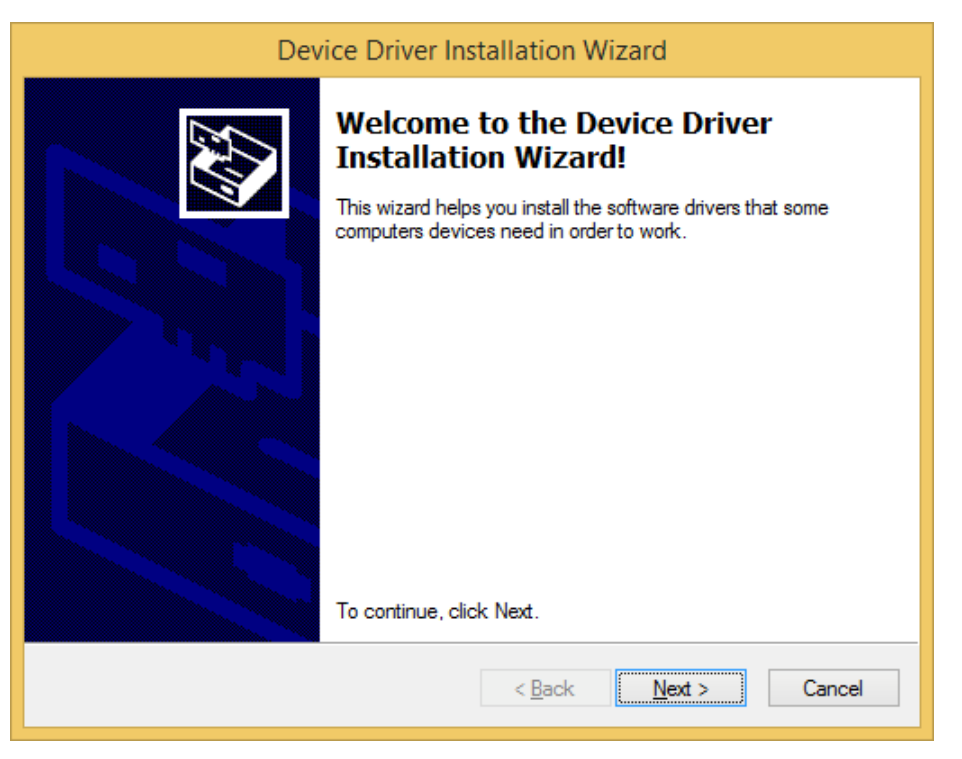

Figure 9. EVM Driver Installer Welcome Page

SNAU199-July 2016

Setup

#### Setup

9. Wait for the driver to install

| Device Driver Installation Wizard                                           |
|-----------------------------------------------------------------------------|
| The drivers are now installing                                              |
| Please wait while the drivers install. This may take some time to complete. |
| < <u>B</u> ack <u>N</u> ext > Cancel                                        |

Figure 10. EVM Driver Installer In Progress

10. Click "Finish" after the driver has been installed

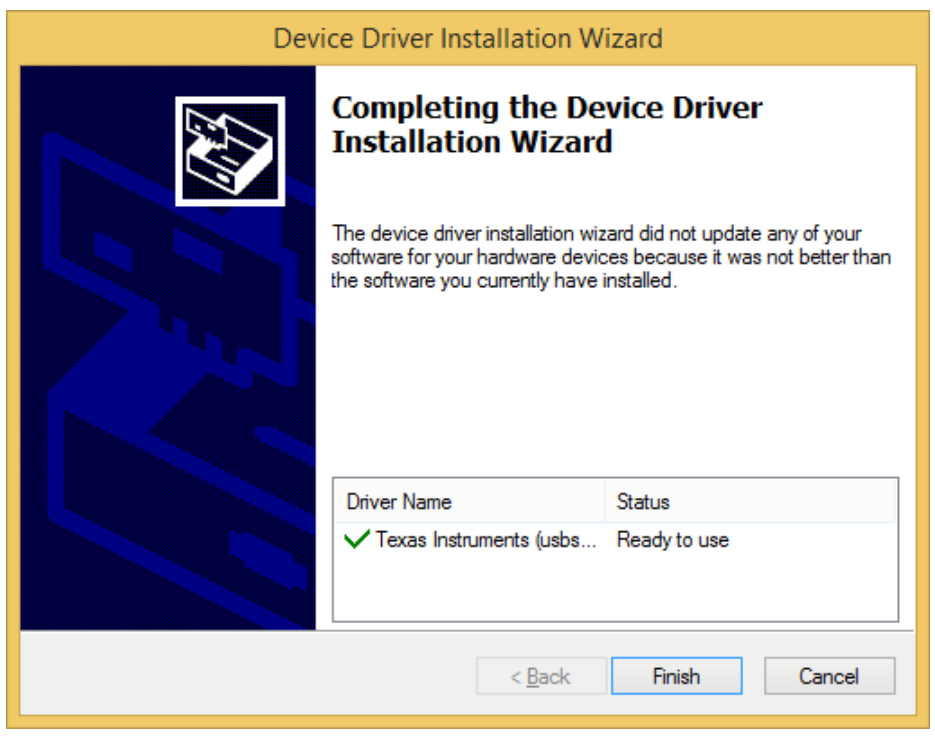

Figure 11. EVM Driver Installer Complete

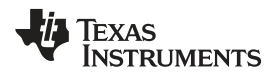

11. Click "Finish" to complete the software installation

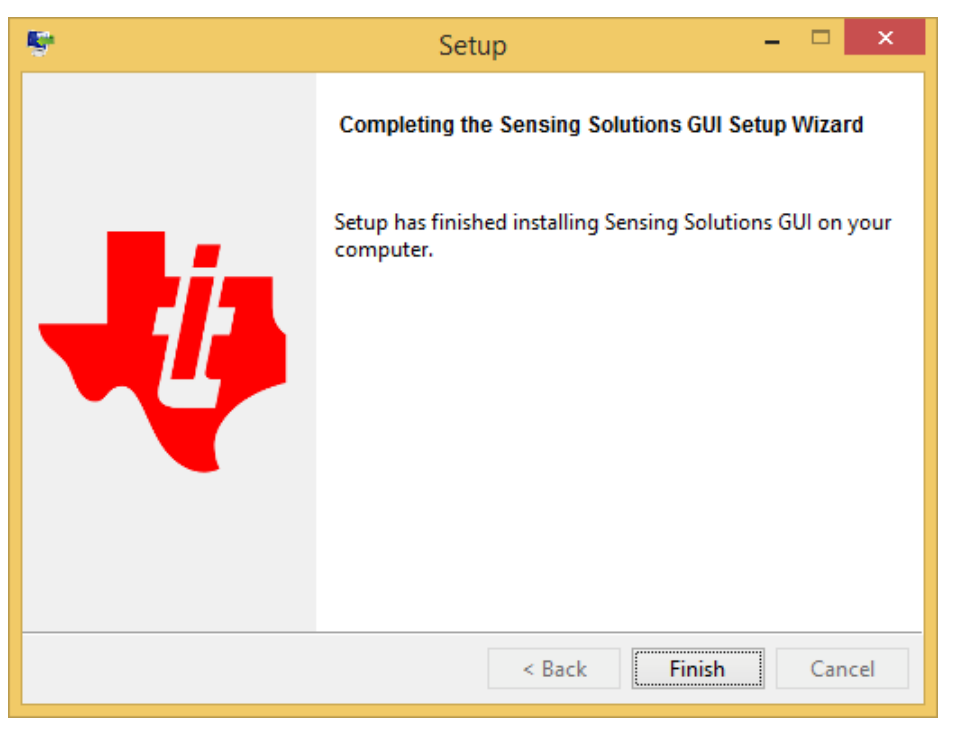

Figure 12. GUI Installer Complete

## 2.4 Operation

When the EVM is connected the host computer, the latter should automatically detect the device as an HDC1080EVM/HDC1000EVM.

Launch the GUI. A detailed description of the GUI operation is presented later in this document.

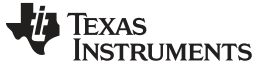

#### Setup

## 2.5 Reducing the SensorThermal Mass

The HDC1010EVM can be broken into 2 sections to isolate the thermal mass of the  $\mu$ C from the HDC1010. Figure 13 shows the board perforations that allow the two sections to be broken apart.

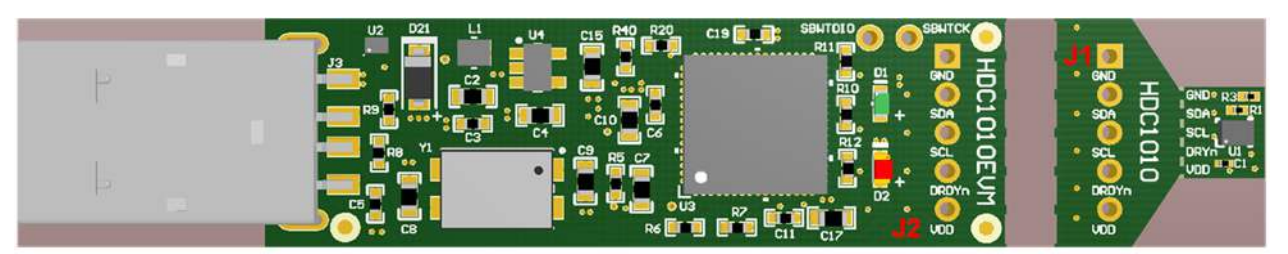

Figure 13. HDC1010EVM : PC Interface and Sensor Module

The communication between the two modules is ensured through the connector J1 and J2 and a 5-wire cable. In this configuration the thermal mass of the EVM is dramatically reduced, improving the temperature measurements performances of the HDC1010. The cable connecting J1 to J2 must conform to I2C cable length constraints. When used in this configuration, the GUI can still be used to communicate with the EVM and collect data.

If the thermal mass of the sensor section is still excessive, the sensor section can be reduced by breaking it at the perforation shown in Figure 14. The PCB segment that hosts the HDC1010 is 5.5mm x 5mm.

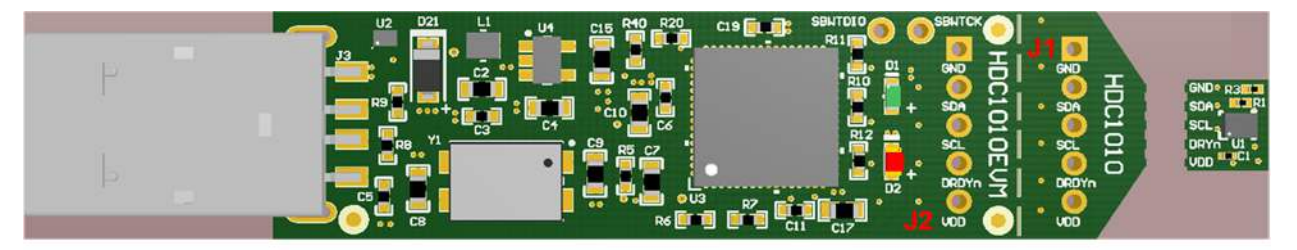

Figure 14. HDC1010EVM : PC Interface and Smaller Sensor Module

Also in the case where the EVM is broken in 2 sections it is still possible to use the GUI (ensuring the connections between the modules) or alternatively it is possible to connect the sensor module to a custom micro-controller. (Refer to Figure 15).

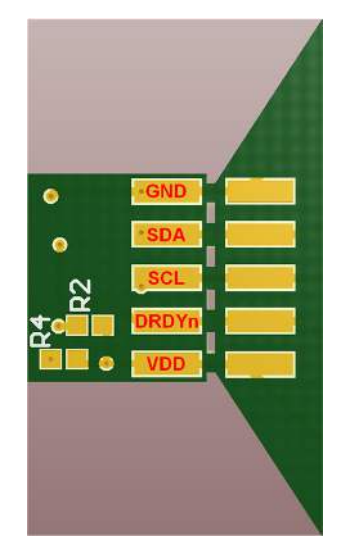

Figure 15. HDC1010EVM : Pads for I2C and Supply of the Smaller Sensor Module

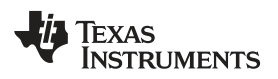

## 3 GUI Operation

The section describes how to use the GUI

## 3.1 Starting the GUI

Follow these steps to start the GUI:

- 1. Select the windows start menu
- 2. Select "All programs"
- 3. Select the "Texas Instruments" folder
- 4. Select the Sensing Solutions GUI
- 5. Click "Sensing Solutions GUI"
- 6. Splash screen will appear for at least two seconds.
  - · Slower PC's may show a blank splash screen without any texts for up to 20 seconds

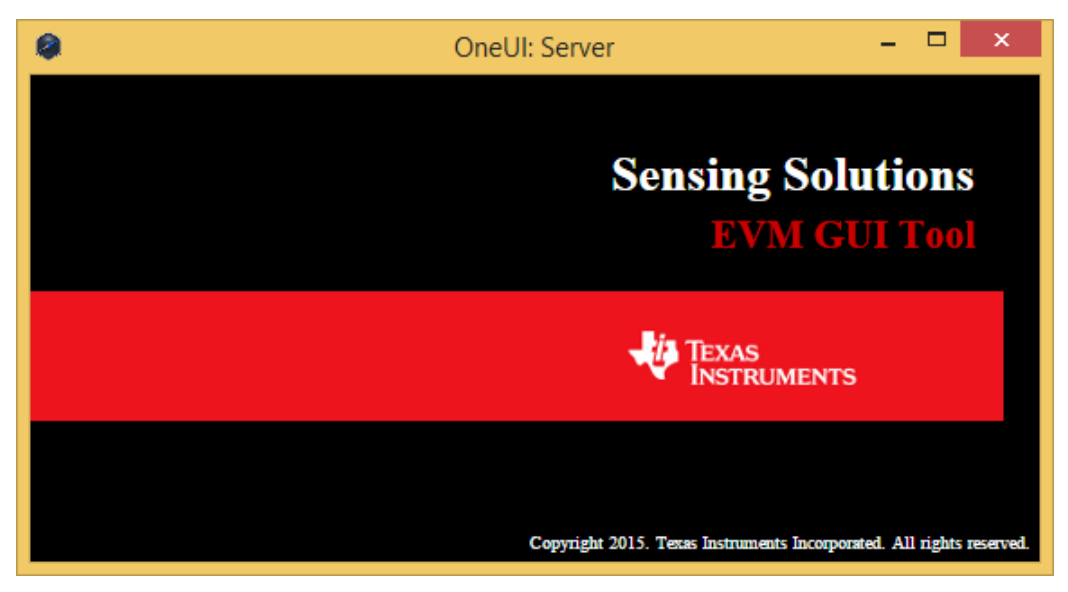

Figure 16. GUI Splash Screen

7. After the splash screen is displayed the main window will open. Note: Only one instance of the GUI may be open at a time!

GUI Operation

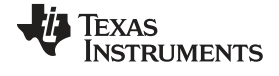

#### GUI Operation

|                                                                                                    | OneUI Application                                                                                                    |                  |
|----------------------------------------------------------------------------------------------------|----------------------------------------------------------------------------------------------------|------------------|
| MENU                                                                                                    | Sensing Solutions EVM GUI                                                                                                    | v1.0             |
| ntroduction to Capac                                                                                                    | itive Sensing                                                                                                    |                  |
| apacitive sensing is a l<br>e/rain detection and co                                                                                         | high-resolution, low-cost contactless sensing technique that can be applied to a variety of applications such as liquid level sensing, proximity sensing, gesture recog<br>Illision avoidance.                                                                                                    | nition,          |
| he sensor in a capaciti<br>proximity sensor or liq                                                                                          | ve sensing system is any conductor, such as copper on PCB, conductive ink or a piece of metal, allowing for low cost and highly flexible system design. This conduc<br>uid level sensor depending on the use case.                                                                                                    | ctor acts as     |
| enefits of TI technol                                                                                                    | ogy and the FDC2x14 and FDC2x12 Families                                                                                                    |                  |
| <ul> <li>EMI resistant so</li> <li>Fast sensor exci</li> <li>Fast sample rate</li> <li>High capacitive</li> <li>High resolution:</li> </ul> | lution: Narrow band architecture eliminates unwanted noise and interferences enabling EMI-resistant proximity sensor and gesture recognition applications.<br>Itation rate with wide frequency range: Allows sensing of all liquids including conductive ones such as detergent, soap, and ink and allows flexibility in sensor des<br>E Easily enables sensing moving targets (e.g. gesture recognition).<br>Sensing range: Large input range allows compensation of environmental variables such as temperature and humidity in addition to allowing remote sensing capab<br>Allows far distance object sensing with a small, inexpensive conductive sensor. | ign.<br>ilities. |
| ey benefits of Cap Sen                                                                                                    | ising technology:                                                                                                    |                  |
| Strong reliability                                                                                                    | : Offers contactless sensing that eliminates mechanical wear.                                                                                                    |                  |
| <ul> <li>Great flexibility:</li> <li>Low system cos</li> <li>High sensitivity:</li> </ul>                                                   | Sensor size and shape can adapt to system geometry.<br>t: Uses low cost sensors, either a piece of metal already existing in the system or a small, two-layer copper on PCB or a pressed foil or a copper tape or a conductiv<br>Sensitive to both conductive and non-conductive materials.                                                                                                    | ve ink.          |
| roximity Sensing                                                                                                    |                                                                                                    |                  |
| apacitive sensing can<br>voidance in industrial a                                                                                           | be used as a low-cost, flexible solution for several proximity sensing applications such as proximity wakeup in thermostats, appliances, and consumer goods; collision automotive doors; and kick sensors and keyless entry in automotive doors.                                                                                                    | on               |
|                                                                                                    |                                                                                                    |                  |

## Figure 17. GUI Introduction Page

## 3.2 Connecting the EVM

Follow these steps to connect the EVM to the GUI:

- 1. Attach the EVM to the computer via the USB port.
- 2. The GUI always shows the connection status on the bottom left corner of the GUI
  - The initial release of this GUI does not support multiple GUI instances or multiple devices. To control multiple EVMs, virtual machines may be used or multiple PC's are required. Future releases will support multiple EVMs from a single instance of the GUI.

|                                                                                                    | OneUI Application                                                                                                    |               |
|----------------------------------------------------------------------------------------------------|----------------------------------------------------------------------------------------------------|---------------|
| MENU                                                                                                    | Sensing Solutions EVM GUI                                                                                                    | v1.0          |
| Introduction to Cap                                                                                                    | pacitive Sensing                                                                                                    |               |
| Capacitive sensing is<br>ice/rain detection and                                                                                                    | s a high-resolution, low-cost contactless sensing technique that can be applied to a variety of applications such as liquid level sensing, proximity sensing, gesture recogn<br>d collision avoidance.                                                                                                    | ition,        |
| The sensor in a capa<br>a proximity sensor or                                                                                                    | acitive sensing system is any conductor, such as copper on PCB, conductive ink or a piece of metal, allowing for low cost and highly flexible system design. This conduct<br>r liquid level sensor depending on the use case.                                                                                                    | or acts as    |
| Benefits of TI tech                                                                                                    | nology and the FDC2x14 and FDC2x12 Families                                                                                                    |               |
| EMI resistant     Fast sensor e     Fast sample r     High capaciti     High resolutio     Key benefits of Cap s     Strong reliabi     Great flexibili | solution: Narrow band architecture eliminates unwanted noise and interferences enabling EMI-resistant proximity sensor and gesture recognition applications.<br>excitation rate with w<br>rate: Easily enables de<br>ve sensing range: La<br>on: Allows far instance object enoung non domain interpendence<br>Sensing tannology:<br>Ility: Overs contactless sensing that eliminates mechanical wear.<br>try densor size and shape can adapt to system a former/y. | gn.<br>ities. |
| <ul> <li>Low system c</li> <li>High sensition</li> </ul>                                                                                                | st: Uses low cost sensors, either a piece of metal already existing in the system or a small, two-layer copper on PCB or a pressed foil or a copper tape or a conductive<br>ty: Sensitive to both conductive and non-conductive materials.                                                                                                    | e ink.        |
| Proximity Sensing                                                                                                    |                                                                                                    |               |
| Caracitive sensing c<br>voidance in industri                                                                                                    | an be used as now-cost, flexible solution for several proximity sensing applications such as proximity wakeup in thermostats, appliances, and consumer goods; collision<br>al and automotive doors; and kick sensors and keyless entry in automotive doors.                                                                                                    | n             |
| Key benefits of using                                                                                                    | capactive sensing for proximity sensor applications are:                                                                                                    |               |
|                                                                                                    |                                                                                                    |               |

## Figure 18. GUI Disconnected From EVM

| OneUI Application                                                                                                    | _ 🗆 🗙                                                         |
|----------------------------------------------------------------------------------------------------|---------------------------------------------------------------|
| MENU Sensing Solutions EVM GUI                                                                                                    | v1.0                                                          |
| Introduction to Capacitive Sensing                                                                                                    |                                                               |
| Capacitive sensing is a high-resolution, low-cost contactless sensing technique that can be applied to a variety of applications such as liquid level sensing, proximity sensing ice/rain detection and collision avoidance.                                                                                                    | j, gesture recognition,                                       |
| The sensor in a capacitive sensing system is any conductor, such as copper on PCB, conductive ink or a piece of metal, allowing for low cost and highly flexible system design a proximity sensor or liquid level sensor depending on the use case.                                                                                                    | gn. This conductor acts as                                    |
| Benefits of TI technology and the FDC2x14 and FDC2x12 Families                                                                                                    |                                                               |
| EMI resistant solution: Narrow band architecture eliminates unwanted noise and interferences enabling EMI-resistant proximity sensor and gesture recognition app<br>Fast sensor excitation rate with w<br>Fast sample rate: Easily enables we<br>High capacitive sensing ratio sensing the sensing the sension rate were sensing that a sension rate were sensing that a sension rate were sensing that a sension rate were sensing that a sension rate were sensing that a sension rate were sensing that a sension rate were sensing that a sension rate were sensing that a sension rate were sensing that a sension rate were sensing that a sension rate were sensing that a sension rate were sension rate were sension rate were sensing that a sension rate were sension rate were sensing that a sension rate were sension rate were sensing that a sension rate were sension rate were sension rate were sension rate were sension rate were sensing to the sension rate were sension rate were sen | lications.<br>ty in sensor design.<br>e sensing capabilities. |
| <ul> <li>Strong reliability: Grers contactless sensing that eliminates mechanical wear.</li> <li>Great flexibility: Grers contactless and shape can adapt to system or of metry.</li> <li>Low system cost: Uses low cost sensors, either a piece context already existing in the system or a small, two-layer copper on PCB or a pressed foil or a copper tap</li> <li>High sensitivity: Sensitive to both conductive and non-conductive materials.</li> </ul>                                                                                                    | e or a conductive ink.                                        |
| Proximity Sensing                                                                                                    |                                                               |
| Caractive sensing can be used as prow-cost, flexible solution for several proximity sensing applications such as proximity wakeup in thermostats, appliances, and consume voidance in industrial and auto-otive doors; and kick sensors and keyless entry in automotive doors.                                                                                                    | er goods; collision                                           |
| Key benefits of using capacitive sensing for proximity sensor applications are:                                                                                                    |                                                               |
| Connected SSP EVM connected - HDC10x0                                                                                                    | Texas Instruments                                             |

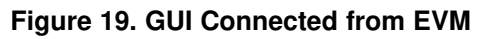

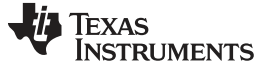

## 3.3 Navigating the GUI

To navigate to different pages of the GUI follow these steps:

1. Click "Menu" in the upper left corner

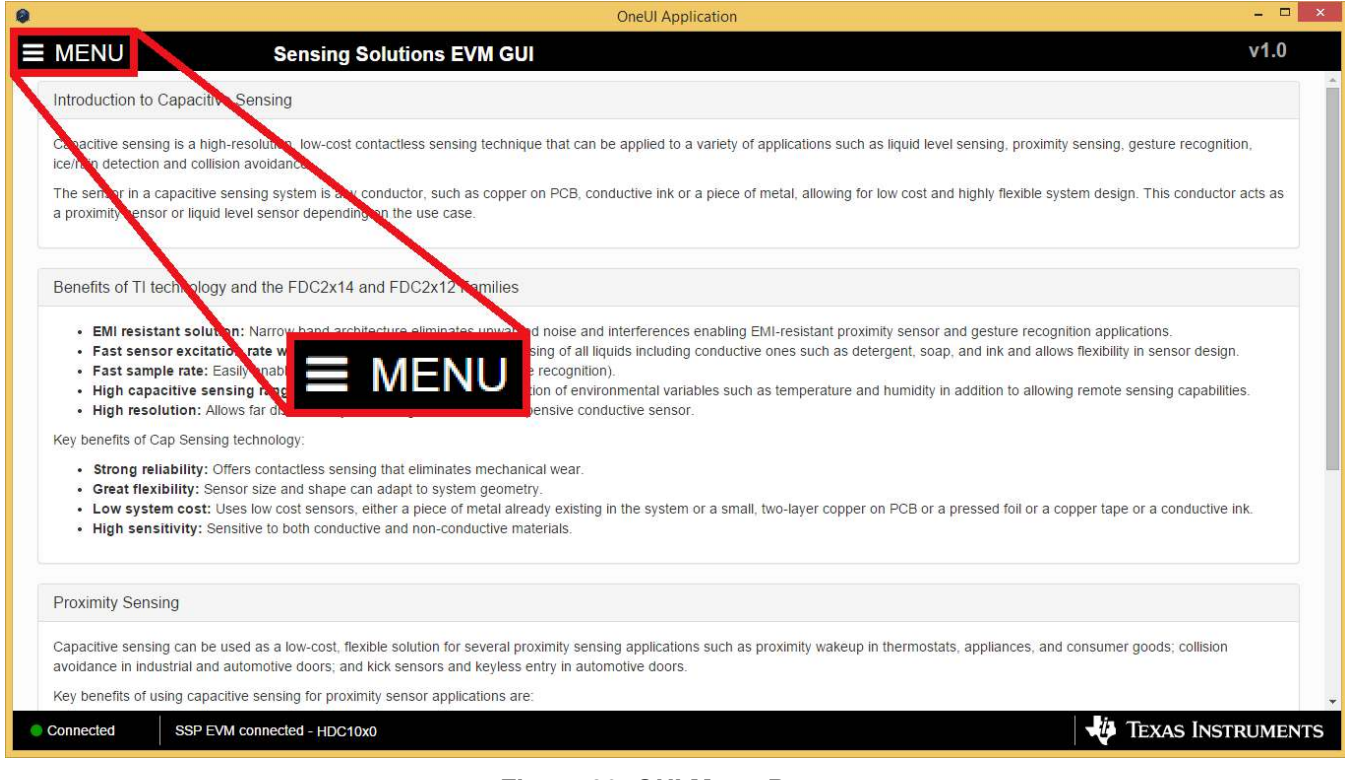

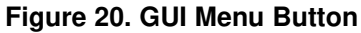

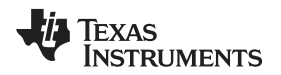

2. Select the desired page from the menu shown on the left

| 0 |                      | OneUI Application -                                                                                                    | . 🗆 🗙 |
|---|----------------------|----------------------------------------------------------------------------------------------------|-------|
|   | MENU                 | Sensing Solutions EVM GUI                                                                                                    | 1.0   |
| 0 | Introduction         | nsing                                                                                                    | Â     |
|   | Device               | lution, low-cost contactless sensing technique that can be applied to a variety of applications such as liquid level sensing, proximity sensing, gesture recognition,<br>oidance.                                                                                                    |       |
|   | EVM                  | g system is any conductor, such as copper on PCB, conductive ink or a piece of metal, allowing for low cost and highly flexible system design. This conductor act<br>sensor depending on the use case.                                                                                                    | s as  |
|   | Registers            |                                                                                                    |       |
| ٥ | Configuration        | the FDC2x14 and FDC2x12 Families                                                                                                    |       |
| M | Data Streaming       | arrow band architecture eliminates unwanted noise and interferences enabling EMI-resistant proximity sensor and gesture recognition applications.<br>te with wide frequency range: Allows sensing of all liquids including conductive ones such as detergent, soap, and ink and allows flexibility in sensor design. |       |
| 1 | Firmware             | radies sensing moving largets (e.g. gesure recognition).<br>range: Large input range allows compensation of environmental variables such as temperature and humidity in addition to allowing remote sensing capabilities.<br>If distance object sensing with a small, inexpensive conductive sensor.                 |       |
|   |                      | nology:                                                                                                    |       |
|   |                      | contactless sensing that eliminates mechanical wear.                                                                                                    |       |
|   |                      | we cost sensors, either a piece of metal already existing in the system or a small, two-layer copper on PCB or a pressed foil or a copper tape or a conductive ink.<br>to both conductive and non-conductive materials.                                                                                              |       |
|   |                      |                                                                                                    |       |
|   |                      | as a low-cost, flexible solution for several proximity sensing applications such as proximity wakeup in thermostats, appliances, and consumer goods; collision notive doors; and kick sensors and keyless entry in automotive doors.                                                                                 |       |
|   |                      | ensing for proximity sensor applications are:                                                                                                    | +     |
| • | Connected SSP EVM co | Dnnected - HDC10x0                                                                                                    | MENTS |

Figure 21. GUI Navigation Menu

## 3.4 Configuring the Device using Register Page

The register page allows users to control the device directly with the register values. The user may also use this page to read the currect register values on the device.

## 3.4.1 Automatically Updating GUI Register Values Using Auto-Read

Autoread will periodically request the register values on the device. Click the dropdown box next to "Auto Read" to select the update interval.

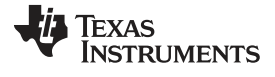

#### GUI Operation

| MENU Se                                                                                                    | nsing Solution      | s EVM GUI             | 0  | COLA | pricati | on |    |    |   |   |    |   |   |   |   |   | v | 1.1 |
|----------------------------------------------------------------------------------------------------|---------------------|-----------------------|----|------|---------|----|----|----|---|---|----|---|---|---|---|---|---|-----|
| gisters                                                                                                    |                     |                       |    |      |         |    |    |    |   |   |    |   |   |   |   |   |   |     |
| Auto Read Every 1 sec  Off Every 1/4 sec Every 1/2 sec Every 1 sec Write Re Every 5 sec to  Register Every 1 sec Register | LUpdate Mode: Immer | ilate 🔻               |    |      |         |    |    |    |   |   |    |   |   |   |   |   |   |     |
| Every 20 sec                                                                                                    | Address             | Current Value         |    |      |         |    |    | 1  |   | В | ts |   |   |   |   | 1 | 1 |     |
|                                                                                                    |                     |                       | 15 | 14   | 13      | 12 | 11 | 10 | 9 | 8 | 7  | 6 | 5 | 4 | 3 | 2 | 1 | 0   |
| EMPERATURE                                                                                                    | 0x00                | 0x6158                | 0  | 1    | 1       | 0  | 0  | 0  | 0 | 1 | 0  | 1 | 0 | 1 | 1 | 0 | 0 | 0   |
| IUMIDITY                                                                                                    | 0x01                | 0x96f4                | 1  | 0    | 0       | 1  | 0  | 1  | 1 | 0 | 1  | 1 | 1 | 1 | 0 | 1 | 0 | 0   |
| ONFIGURATION                                                                                                    | 0x02                | 0x1000                | 0  | 0    | 0       | 1  | 0  | 0  | 0 | 0 | 0  | 0 | 0 | 0 | 0 | 0 | 0 | 0   |
| ERIAL_ID_39_24                                                                                                    | 0xFB                | 0x00b0                | 0  | 0    | 0       | 0  | 0  | 0  | 0 | 0 | 1  | 0 | 1 | 1 | 0 | 0 | 0 | 0   |
| ERIAL_ID_23_8                                                                                                    | 0xFC                | 0xfa64                | 1  | 1    | 1       | 1  | 1  | 0  | 1 | 0 | 0  | 1 | 1 | 0 | 0 | 1 | 0 | 0   |
| ERIAL_ID_7_0                                                                                                    | 0xFD                | 0x6600                | 0  | 1    | 1       | 0  | 0  | 1  | 1 | 0 | 0  | 0 | 0 | 0 | 0 | 0 | 0 | 0   |
| IANUFACTURER_ID                                                                                                    | 0xFE                | 0x5 <mark>44</mark> 9 | 0  | 1    | 0       | 1  | 0  | 1  | 0 | 0 | 0  | 1 | 0 | 0 | 1 | 0 | 0 | 1   |
| EVICE_ID                                                                                                    | 0xFF                | 0x1050                | 0  | 0    | 0       | 1  | 0  | 0  | 0 | 0 | 0  | 1 | 0 | 1 | 0 | 0 | 0 | 0   |

Figure 22. Selecting Auto-Read Interval on Register Page

## 3.4.2 Manually Updating Device Register Values

There are two methods to change register values: update the entire register value or change a single bit within the register. The recommended update mode is always "Immediate" and not "Deferred". To update register values, follow these steps.

1. Double-click the current value of the register that needs to be changed. The text will turn into an editable text box

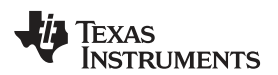

|                       |              |               | OneUI Appli | ication |    |    |    |    |   |   |      |   |   |   |   |   | -  |     |
|-----------------------|--------------|---------------|-------------|---------|----|----|----|----|---|---|------|---|---|---|---|---|----|-----|
| MENU                  | Sensing Solu | tions EVM GUI |             |         |    |    |    |    |   |   |      |   |   |   |   |   | v1 | 1.1 |
| egisters              |              |               |             |         |    |    |    |    |   |   |      |   |   |   |   |   |    |     |
| Auto Read Every 1 sec |              | inmodiate •   |             |         |    |    |    |    |   |   |      |   |   |   |   |   |    |     |
| Register              | Address      | Current Value |             |         |    |    |    |    |   | E | lits |   |   |   |   |   |    |     |
|                       |              |               | 15          | 14      | 13 | 12 | 11 | 10 | 9 | 8 | 7    | 6 | 5 | 4 | 3 | 2 | 1  | 0   |
| TEMPERATURE           | 0x00         | 0x61b0        | 0           | 1       | 1  | 0  | 0  | 0  | 0 | 1 | 1    | 0 | 1 | 1 | 0 | 0 | 0  | 0   |
| HUMIDITY              | 0x01         | 0x9a68        | 1           | 0       | 0  | 1  | 1  | 0  | 1 | 0 | 0    | 1 | 1 | 0 | 1 | 0 | 0  | 0   |
| CONFIGURATION         | 0x02         | 0x3000 I      | 0           | 0       | 1  | 1  | 0  | 0  | 0 | 0 | 0    | 0 | 0 | 0 | 0 | 0 | 0  | 0   |
| SERIAL_ID_39_24       | 0xFB         | 0x00b0        | 0           | 0       | 0  | 0  | 0  | 0  | 0 | 0 | 1    | 0 | 1 | 1 | 0 | 0 | 0  | 0   |
| SERIAL_ID_23_8        | 0xFC         | 0xfa64        | 1           | 1       | 1  | 1  | 1  | 0  | 1 | 0 | 0    | 1 | 1 | 0 | 0 | 1 | 0  | 0   |
| SERIAL_ID_7_0         | 0xFD         | 0x6600        | 0           | 1       | 1  | 0  | 0  | 1  | 1 | 0 | 0    | 0 | 0 | 0 | 0 | 0 | 0  | 0   |
| MANUFACTURER_ID       | 0xFE         | 0x5449        | 0           | 1       | 0  | 1  | 0  | 1  | 0 | 0 | 0    | 1 | 0 | 0 | 1 | 0 | 0  | 1   |
|                       | 0xFF         | 0x1050        | 0           | 0       | 0  | 1  | 0  | 0  | 0 | 0 | 0    | 1 | 0 | 1 | 0 | 0 | 0  | 0   |

- Figure 23. Selecting a Register's Current Value for Editting on Register Page
- 2. Type the new value in hexadecimal into the box and click enter. The text box changes to normal text and the GUI will send a command to the EVM to update the device register

| Colutions EVM GUI |                 |                 |                                                                                                    |                                                                                                    |                                                                                                    |                                                                                                    |                                                                                                    |                                                                                                    |                                                                                                    |                                                                                                    |                                                                                                    |                                                                                                    |                                                                                                    |                                                                                                    | v1                                                                                                    | .1                                                                                                    |
|-------------------|-----------------|-----------------|----------------------------------------------------------------------------------------------------|----------------------------------------------------------------------------------------------------|----------------------------------------------------------------------------------------------------|----------------------------------------------------------------------------------------------------|----------------------------------------------------------------------------------------------------|----------------------------------------------------------------------------------------------------|----------------------------------------------------------------------------------------------------|----------------------------------------------------------------------------------------------------|----------------------------------------------------------------------------------------------------|----------------------------------------------------------------------------------------------------|----------------------------------------------------------------------------------------------------|----------------------------------------------------------------------------------------------------|----------------------------------------------------------------------------------------------------|----------------------------------------------------------------------------------------------------|
|                   |                 |                 |                                                                                                    |                                                                                                    |                                                                                                    |                                                                                                    |                                                                                                    |                                                                                                    |                                                                                                    |                                                                                                    |                                                                                                    |                                                                                                    |                                                                                                    |                                                                                                    |                                                                                                    |                                                                                                    |
|                   |                 |                 |                                                                                                    |                                                                                                    |                                                                                                    |                                                                                                    |                                                                                                    |                                                                                                    |                                                                                                    |                                                                                                    |                                                                                                    |                                                                                                    |                                                                                                    |                                                                                                    |                                                                                                    |                                                                                                    |
|                   |                 |                 |                                                                                                    |                                                                                                    |                                                                                                    |                                                                                                    |                                                                                                    |                                                                                                    |                                                                                                    |                                                                                                    |                                                                                                    |                                                                                                    |                                                                                                    |                                                                                                    |                                                                                                    |                                                                                                    |
| ode: Immediate 🔻  | 17              | _               |                                                                                                    |                                                                                                    |                                                                                                    |                                                                                                    |                                                                                                    |                                                                                                    | 14                                                                                                    |                                                                                                    |                                                                                                    |                                                                                                    |                                                                                                    |                                                                                                    |                                                                                                    |                                                                                                    |
| s Current value   | 15              | 14              | 13                                                                                                    | 12                                                                                                    | 11                                                                                                    | 10                                                                                                    | 9                                                                                                    | 8                                                                                                    | 7                                                                                                    | 6                                                                                                    | 5                                                                                                    | 4                                                                                                    | 3                                                                                                    | 2                                                                                                    | 1                                                                                                    | 0                                                                                                    |
| 0x61b8            | 0               | 1               | 1                                                                                                    | 0                                                                                                    | 0                                                                                                    | 0                                                                                                    | 0                                                                                                    | 1                                                                                                    | 1                                                                                                    | 0                                                                                                    | 1                                                                                                    | 1                                                                                                    | 1                                                                                                    | 0                                                                                                    | 0                                                                                                    | 0                                                                                                    |
| 0x99ec            | 1               | 0               | 0                                                                                                    | 1                                                                                                    | 1                                                                                                    | 0                                                                                                    | 0                                                                                                    | 1                                                                                                    | 1                                                                                                    | 1                                                                                                    | 1                                                                                                    | 0                                                                                                    | 1                                                                                                    | 1                                                                                                    | 0                                                                                                    | 0                                                                                                    |
| 0x1 000           | 0               | 0               | 1                                                                                                    | 1                                                                                                    | 0                                                                                                    | 0                                                                                                    | 0                                                                                                    | 0                                                                                                    | 0                                                                                                    | 0                                                                                                    | 0                                                                                                    | 0                                                                                                    | 0                                                                                                    | 0                                                                                                    | 0                                                                                                    | 0                                                                                                    |
| 0x00b0            | 0               | 0               | 0                                                                                                    | 0                                                                                                    | 0                                                                                                    | 0                                                                                                    | 0                                                                                                    | 0                                                                                                    | 1                                                                                                    | 0                                                                                                    | 1                                                                                                    | 1                                                                                                    | 0                                                                                                    | 0                                                                                                    | 0                                                                                                    | 0                                                                                                    |
| 0xfa64            | 1               | 1               | 1                                                                                                    | 1                                                                                                    | 1                                                                                                    | 0                                                                                                    | 1                                                                                                    | 0                                                                                                    | 0                                                                                                    | 4                                                                                                    | 1                                                                                                    | 0                                                                                                    | 0                                                                                                    | 1                                                                                                    | 0                                                                                                    | 0                                                                                                    |
| 0x6600            | 0               | 1               | 1                                                                                                    | 0                                                                                                    | 0                                                                                                    | 1                                                                                                    | 1                                                                                                    | 0                                                                                                    | 0                                                                                                    | 0                                                                                                    | 0                                                                                                    | 0                                                                                                    | 0                                                                                                    | 0                                                                                                    | 0                                                                                                    | 0                                                                                                    |
| 0x5449            | 0               | 1               | 0                                                                                                    | 1                                                                                                    | 0                                                                                                    | 1                                                                                                    | 0                                                                                                    | 0                                                                                                    | 0                                                                                                    | 1                                                                                                    | 0                                                                                                    | 0                                                                                                    | 1                                                                                                    | 0                                                                                                    | 0                                                                                                    | 1                                                                                                    |
| 0x1050            | 0               | 0               | 0                                                                                                    | 1                                                                                                    | 0                                                                                                    | 0                                                                                                    | 0                                                                                                    | 0                                                                                                    | 0                                                                                                    | 1                                                                                                    | 0                                                                                                    | 1                                                                                                    | 0                                                                                                    | 0                                                                                                    | 0                                                                                                    | 0                                                                                                    |
|                   | tode: Immediate | tode: Immediate | Current Value         I           0x61b8         0         1           0x99ec         1         0           0x1þ00         0         0           0x00b0         0         0           0x1a64         1         1           0x6600         0         1           0x5449         0         1 | Itemediate         Itemediate           as         Current Value         15         14         13           0x61b8         0         1         1           0x99ec         1         0         0           0x1p00         0         0         1           0x00b0         0         0         0           0xfa64         1         1         1           0x5449         0         1         0           0x1050         0         0         0 | Current Value         Is         14         13         12           0x61b8         0         1         1         0           0x99ec         1         0         0         1         1           0x1b00         0         0         1         1         1           0x0b0         0         0         0         1         1           0x6600         0         1         1         1         1           0x5449         0         1         0         1         1           0x1050         0         0         0         1         1 | Solution         Image: Solution         Image: Solution <thimage: solution<="" th="">         Image: Solution<td>Solution         Solution         Solution</td><td>Solution         Isolution         Isolution         <thisolution< th="">         Isolution         Isolution         Isolution         Isolution         Isolution         Isolution         Isolution         Isolution         Isolution         Isolution         Isolution         Isolution         Isolution         Isolution         Isolution         Isolution         <thisolution< th=""> <thisolution< th=""> <thiso< td=""><td>Solution       Current Value       III       14       13       12       11       10       9       8         0x61b8       0       1       1       0       0       0       1       10       9       8         0x61b8       0       1       1       0       0       0       1       1       0       0       1         0x99ec       1       0       0       1       1       0       0       0       1         0x1b00       0       0       0       1       1       0       0       0       0       0       0       0       0       0       0       0       0       0       0       0       0       0       0       0       0       0       0       0       0       0       0       0       0       0       0       0       0       0       0       0       0       0       0       0       0       0       0       0       0       0       0       0       0       0       0       0       0       0       0       0       0       0       0       0       0       0       0       0<td>Mode:         Image: Image: Image</td><td>Solution         Current Value         Solution         Solution</td><td>Mode:         Image: Image: Image</td><td>Mode:         Image: Image: Image</td><td>Mode:         Image: Stress of the stress of the stres</td><td>Mode:         Image: Image: Image</td><td>Model         Model         <th< td=""></th<></td></td></thiso<></thisolution<></thisolution<></thisolution<></td></thimage:> | Solution         Solution         Solution | Solution         Isolution         Isolution <thisolution< th="">         Isolution         Isolution         Isolution         Isolution         Isolution         Isolution         Isolution         Isolution         Isolution         Isolution         Isolution         Isolution         Isolution         Isolution         Isolution         Isolution         <thisolution< th=""> <thisolution< th=""> <thiso< td=""><td>Solution       Current Value       III       14       13       12       11       10       9       8         0x61b8       0       1       1       0       0       0       1       10       9       8         0x61b8       0       1       1       0       0       0       1       1       0       0       1         0x99ec       1       0       0       1       1       0       0       0       1         0x1b00       0       0       0       1       1       0       0       0       0       0       0       0       0       0       0       0       0       0       0       0       0       0       0       0       0       0       0       0       0       0       0       0       0       0       0       0       0       0       0       0       0       0       0       0       0       0       0       0       0       0       0       0       0       0       0       0       0       0       0       0       0       0       0       0       0       0       0       0<td>Mode:         Image: Image: Image</td><td>Solution         Current Value         Solution         Solution</td><td>Mode:         Image: Image: Image</td><td>Mode:         Image: Image: Image</td><td>Mode:         Image: Stress of the stress of the stres</td><td>Mode:         Image: Image: Image</td><td>Model         Model         <th< td=""></th<></td></td></thiso<></thisolution<></thisolution<></thisolution<> | Solution       Current Value       III       14       13       12       11       10       9       8         0x61b8       0       1       1       0       0       0       1       10       9       8         0x61b8       0       1       1       0       0       0       1       1       0       0       1         0x99ec       1       0       0       1       1       0       0       0       1         0x1b00       0       0       0       1       1       0       0       0       0       0       0       0       0       0       0       0       0       0       0       0       0       0       0       0       0       0       0       0       0       0       0       0       0       0       0       0       0       0       0       0       0       0       0       0       0       0       0       0       0       0       0       0       0       0       0       0       0       0       0       0       0       0       0       0       0       0       0       0 <td>Mode:         Image: Image: Image</td> <td>Solution         Current Value         Solution         Solution</td> <td>Mode:         Image: Image: Image</td> <td>Mode:         Image: Image: Image</td> <td>Mode:         Image: Stress of the stress of the stres</td> <td>Mode:         Image: Image: Image</td> <td>Model         Model         <th< td=""></th<></td> | Mode:         Image: Image: Image | Solution         Current Value         Solution         Solution | Mode:         Image: Image: Image | Mode:         Image: Image: Image | Mode:         Image: Stress of the stress of the stres | Mode:         Image: Image: Image | Model         Model         Model <th< td=""></th<> |

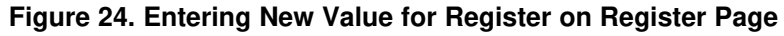

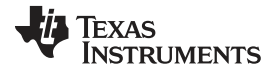

## GUI Operation

| agisters                |         |               |    |    |    |    |    |    |    |   |     |   |   |   |   |   |   |   |
|-------------------------|---------|---------------|----|----|----|----|----|----|----|---|-----|---|---|---|---|---|---|---|
| Auto Read Every 1 sec • | ± ±     |               |    |    |    |    |    |    |    |   |     |   |   |   |   |   |   |   |
| Write Register          | Address | Current Value |    |    |    |    |    |    |    | В | its |   |   |   |   |   |   |   |
|                         |         |               | 15 | 14 | 13 | 12 | 11 | 10 | 9  | 8 | 7   | 6 | 5 | 4 | 3 | 2 | 1 | 0 |
| EMPERATURE              | 0x00    | 0x6154        | 0  | 1  | 1  | 0  | 0  | 0  | 0  | 1 | 0   | 1 | 0 | 1 | 0 | 1 | 0 | C |
| UMIDITY                 | 0x01    | 0x99ac        | 1  | 0  | 0  | 1  | 1  | 0  | 0  | 1 | 1   | 0 | 1 | 0 | 1 | 1 | 0 | ( |
| ONFIGURATION            | 0x02    | 0x1000        | 0  | 0  | 0  | 1  | 0  | 0  | 0  | 0 | 0   | 0 | 0 | 0 | 0 | 0 | 0 | C |
| ERIAL_ID_39_24          | 0xFB    | 0x00b0        | 0  | 0  | 0  | 0  | 0  | 0  | 0  | 0 | 1   | 0 | 1 | 1 | 0 | 0 | 0 | C |
| ERIAL_ID_23_8           | 0xFC    | 0xfa64        | 1  | 1  | 1  | 1  | 1  | 0  | -1 | 0 | 0   | 1 | 1 | 0 | 0 | 1 | 0 | C |
| ERIAL_ID_7_0            | 0xFD    | 0x6600        | 0  | 1  | 1  | 0  | 0  | 1  | 1  | 0 | 0   | 0 | 0 | 0 | 0 | 0 | 0 | C |
| IANUFACTURER_ID         | OXFE    | 0x5449        | 0  | 1  | 0  | 1  | 0  | 1  | 0  | 0 | 0   | 1 | 0 | 0 | 1 | 0 | 0 | 1 |
|                         | OVEE    | 0x1050        | 0  | 0  | 0  |    | 0  | 0  | 0  | 0 | 0   | 1 | 0 | 1 | 0 | 0 | 0 | c |

## Figure 25. Register Value Updated After Changing Value on Register Page

To change individual bit values rather that entire register values follow these steps.

1. Hover the mouse over the desired bit to change

|                 |             |                 |               | 0  | neUI Ar | oplicati | on |    |    |   |   |     |   |   |   |   |   |   |     |
|-----------------|-------------|-----------------|---------------|----|---------|----------|----|----|----|---|---|-----|---|---|---|---|---|---|-----|
| MENU            | Sensin      | g Solution      | s EVM GUI     |    |         |          |    |    |    |   |   |     |   |   |   |   |   | v | 1.1 |
| Registers       |             |                 |               |    |         |          |    |    |    |   |   |     |   |   |   |   |   |   |     |
| Auto Read Every | 1 sec 🔹 🛓 📩 | ate Mode: Immed | liate ▼       |    |         |          |    |    |    |   |   |     |   |   |   |   |   |   |     |
| Register        |             | Address         | Current Value |    |         |          |    |    |    |   | В | its |   |   |   |   |   |   |     |
|                 |             |                 |               | 15 | 14      | 13       | 12 | 11 | 10 | 9 | 8 | 7   | 6 | 5 | 4 | 3 | 2 | 1 | 0   |
| TEMPERATURE     |             | 0x00            | 0x60e0        | 0  | 1       | 1        | 0  | 0  | 0  | 0 | 0 | 1   | 1 | 1 | 0 | 0 | 0 | 0 | 0   |
| HUMIDITY        |             | 0x01            | 0x9918        | 1  | 0       | 0        | 1  | 1  | 0  | 0 | 1 | 0   | 0 | 0 | 1 | 1 | 0 | 0 | 0   |
| CONFIGURATION   |             | 0x02            | 0x1000        | 0  | 0       | 9        | 1  | 0  | 0  | 0 | 0 | 0   | 0 | 0 | 0 | 0 | 0 | 0 | 0   |
| SERIAL_ID_39_24 |             | 0xFB            | 0x00b0        | 0  | 0       | 8        | 0  | 0  | 0  | 0 | 0 | 1   | 0 | 1 | 1 | 0 | 0 | 0 | 0   |
| SERIAL_ID_23_8  |             | 0xFC            | 0xfa64        | 1  | 1       | 1        | 1  | 1  | 0  | 1 | 0 | 0   | 1 | 1 | 0 | 0 | 1 | 0 | 0   |
| SERIAL_ID_7_0   |             | 0xFD            | 0x6600        | 0  | 1       | 1        | 0  | 0  | 1  | 1 | 0 | 0   | 0 | 0 | 0 | 0 | 0 | 0 | 0   |
| MANUFACTURER_   | ĪD          | OXFE            | 0x5449        | 0  | 1       | 0        | 1  | 0  | 1  | 0 | 0 | 0   | 1 | 0 | 0 | 1 | 0 | 0 | 1   |
| DEVICE_ID       |             | 0xFF            | 0x1050        | 0  | 0       | 0        | 1  | 0  | 0  | 0 | 0 | 0   | 1 | 0 | 1 | 0 | 0 | 0 | 0   |

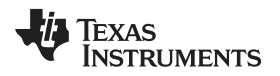

2. Double-click the bit to toggle its value and the register's current value will update automatically

|                       |                  |               | 0  | neUI Ap | plicati | on |    |    |   |   |     |   |   |   |   |   | - |     |
|-----------------------|------------------|---------------|----|---------|---------|----|----|----|---|---|-----|---|---|---|---|---|---|-----|
| MENU                  | Sensing Solution | s EVM GUI     |    |         |         |    |    |    |   |   |     |   |   |   |   |   | v | 1.1 |
| legisters             |                  |               |    |         |         |    |    |    |   |   |     |   |   |   |   |   |   |     |
| Auto Read Every 1 sec | • 1              | diate 🔻       |    |         |         |    |    |    |   |   |     |   |   |   |   |   |   |     |
| Register              | Address          | Current Value | 1  |         |         |    |    |    |   | B | its |   |   |   |   |   |   |     |
|                       |                  |               | 15 | 14      | 13      | 12 | 11 | 10 | 9 | 8 | 7   | 6 | 5 | 4 | 3 | 2 | 1 | 0   |
| TEMPERATURE           | 0x00             | 0x612c        | 0  | 1       | 1       | 0  | 0  | 0  | 0 | 1 | 0   | 0 | 1 | 0 | 1 | 1 | 0 | 0   |
| HUMIDITY              | 0x01             | 0x9958        | 1  | 0       | 0       | 1  | 1  | 0  | 0 | 1 | 0   | 1 | 0 | 1 | 1 | 0 | 0 | 0   |
| CONFIGURATION         | 0x02             | 0x3000        | 0  | 0       | 1       | 1  | 0  | 0  | 0 | 0 | 0   | 0 | 0 | 0 | 0 | 0 | 0 | 0   |
| SERIAL_ID_39_24       | 0xFB             | 0x00b0        | 0  | 0       | 8       | 0  | 0  | 0  | 0 | 0 | 1   | 0 | 1 | 1 | 0 | 0 | 0 | 0   |
| SERIAL_ID_23_8        | 0xFC             | 0xfa64        | 1  | 1       | 1       | 1  | 1  | 0  | 1 | 0 | 0   | 1 | 1 | 0 | 0 | 1 | 0 | 0   |
| SERIAL_ID_7_0         | 0xFD             | 0x6600        | 0  | 1       | 1       | 0  | 0  | 1  | 1 | 0 | 0   | 0 | 0 | 0 | 0 | 0 | 0 | C   |
| MANUFACTURER_ID       | 0xFE             | 0x5449        | 0  | 1       | 0       | 1  | 0  | 1  | 0 | 0 | 0   | 1 | 0 | 0 | 1 | 0 | 0 | 1   |
|                       | 0xFF             | 0x1050        | 0  | 0       | 0       | 1  | 0  | 0  | 0 | 0 | 0   | 1 | 0 | 1 | 0 | 0 | 0 | 0   |

Figure 27. Toggling Register Bit Value on Register Page

## 3.4.3 Reading Register Values without Auto-Read

To read register values follow these steps.

1. Select the register to update by clicking any column of the register row in the table

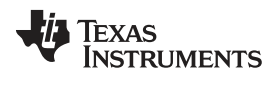

#### GUI Operation

| MENU                    | Sensi                      | ng Solution     | s EVM GUI     | 0  | neUI Ap | oplicati | on |    |    |   |   |     |   |   |   |   |   | v | ם<br>1.1 |
|-------------------------|----------------------------|-----------------|---------------|----|---------|----------|----|----|----|---|---|-----|---|---|---|---|---|---|----------|
| egisters                |                            |                 |               |    |         |          |    |    |    |   |   |     |   |   |   |   |   |   |          |
| Auto Read Ever          | y 1 sec 🔻                  | ]               |               |    |         |          |    |    |    |   |   |     |   |   |   |   |   |   |          |
| Write Register Register | <b>9</b> Read Register Upd | ate Mode: Immed | Current Value | 1  |         |          |    |    |    |   | В | its |   |   |   |   |   |   | _        |
|                         |                            |                 |               | 15 | 14      | 13       | 12 | 11 | 10 | 9 | 8 | 7   | 6 | 5 | 4 | 3 | 2 | 1 | 0        |
| EMPERATURE              |                            | 0x00            | 0x6194        | 0  | 1       | 1        | 0  | 0  | 0  | 0 | 1 | 1   | 0 | 0 | 1 | 0 | 1 | 0 | 0        |
| IUMIDITY                |                            | 0x01            | 0x99ec        | 1  | 0       | 0        | 1  | 1  | 0  | 0 | 1 | 1   | 1 | 1 | 0 | 1 | 1 | 0 | 0        |
| ONFIGURATION            | 1                          | 0x02            | 0x3000        | 0  | 0       | 1        | 1  | 0  | 0  | 0 | 0 | 0   | 0 | 0 | 0 | 0 | 0 | 0 | 0        |
| ERIAL_ID_39_24          | E                          | 0xFB            | 0x00b0        | 0  | 0       | 0        | 0  | 0  | 0  | 0 | 0 | 1   | 0 | 1 | 1 | 0 | 0 | 0 | 0        |
| ERIAL_ID_23_8           |                            | 0xFC            | 0xfa64        | 1  | 1       | 1        | 1  | 1  | 0  | 1 | 0 | 0   | 1 | 1 | 0 | 0 | 1 | 0 | 0        |
| ERIAL_ID_7_0            |                            | 0xFD            | 0x6600        | 0  | 1       | 1        | 0  | 0  | 1  | 1 | 0 | 0   | 0 | 0 | 0 | 0 | 0 | 0 | 0        |
|                         | LID                        | 0xFE            | 0x5449        | 0  | 1       | 0        | 1  | 0  | 1  | 0 | 0 | 0   | 1 | 0 | 0 | 1 | 0 | 0 | 1        |
| DEVICE ID               |                            | 0xFF            | 0x1050        | 0  | 0       | 0        | 4  | 0  | 0  | 0 | 0 | 0   | 1 | 0 | 4 | 0 | 0 | 0 | 0        |

2. Click the "Read Register" button to update the selected register's current value and bit values in the table

|                       |                  |               | 0  | neUI A | oplicati | on |    |    |   |   |     |   |   |   |   |   | - |     |
|-----------------------|------------------|---------------|----|--------|----------|----|----|----|---|---|-----|---|---|---|---|---|---|-----|
| MENU                  | Sensing Solution | s EVM GUI     |    |        |          |    |    |    |   |   |     |   |   |   |   |   | v | 1.1 |
| egisters              |                  |               |    |        |          |    |    |    |   |   |     |   |   |   |   |   |   |     |
| Auto Read Every 1 sec |                  | diato •       |    |        |          |    |    |    |   |   |     |   |   |   |   |   |   |     |
| Register              | Address          | Current Value | 1  |        |          |    |    |    |   | В | its |   |   |   |   |   |   |     |
|                       |                  |               | 15 | 14     | 13       | 12 | 11 | 10 | 9 | 8 | 7   | 6 | 5 | 4 | 3 | 2 | 1 | 0   |
| TEMPERATURE           | 0x00             | 0x619c        | 0  | 1      | 1        | 0  | 0  | 0  | 0 | 1 | 1   | 0 | 0 | 1 | 1 | 1 | 0 | 0   |
| HUMIDITY              | 0x01             | 0x9a68        | 1  | 0      | 0        | 1  | 1  | 0  | 1 | 0 | 0   | 1 | 1 | 0 | 1 | 0 | 0 | 0   |
| CONFIGURATION         | 0x02             | 0x3000        | 0  | 0      | 1        | 1  | 0  | 0  | 0 | 0 | 0   | 0 | 0 | 0 | 0 | 0 | 0 | 0   |
| SERIAL_ID_39_24       | 0xFB             | 0x00b0        | 0  | 0      | 0        | 0  | 0  | 0  | 0 | 0 | 1   | 0 | 1 | 1 | 0 | 0 | 0 | 0   |
| SERIAL_ID_23_8        | 0xFC             | 0xfa64        | 1  | 1      | 1        | 1  | 1  | 0  | 1 | 0 | 0   | 1 | 1 | 0 | 0 | 1 | 0 | 0   |
| SERIAL_ID_7_0         | 0xFD             | 0x6600        | 0  | 1      | 1        | 0  | 0  | 1  | 1 | 0 | 0   | 0 | 0 | 0 | 0 | 0 | 0 | 0   |
| MANUFACTURER_ID       | 0xFE             | 0x5449        | 0  | 1      | 0        | 1  | 0  | 1  | 0 | 0 | 0   | 1 | 0 | 0 | 1 | 0 | 0 | 1   |
| DEVICE_ID             | 0xFF             | 0x1050        | 0  | 0      | 0        | 1  | 0  | 0  | 0 | 0 | 0   | 1 | 0 | 1 | 0 | 0 | 0 | 0   |

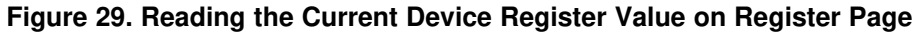

## 3.4.4 Saving Device Configuration

To save the current register settings of the device follow these steps.

1. Click the button immediately right to the "Auto-Read" selection dropdown

| MENU       Sensing Solutions EVM GUI         Registers         Auto Read       Every 1 sec         * Write Register          • Read Register         Update Mode       Immediate         Register       Address         Current Value          • E         TEMPERATURE       0x00       0x5190       0       1       1       0       0       0       1 | Bits |     |   |   |   | V | 1.1 |
|----------------------------------------------------------------------------------------------------|------|-----|---|---|---|---|-----|
| Registers         Auto Read Every 1 sec                                                                                                    | Bits |     |   |   |   |   |     |
| Auto Read Every 1 sec <ul> <li>Write Register</li> <li>Y Read Register</li> <li>Update Mode: Immediate</li> </ul> Register       Address       Current Value         15       14       13       12       11       10       9       8         TEMPERATURE       0x00       0x5190       0       1       1       0       0       0       1               | Bits |     |   |   |   |   |     |
| Register         Address         Current Value         E         E           15         14         13         12         11         10         9         8           TEMPERATURE         0x00         0x6190         0         1         1         0         0         0         1                                                                     | Bits |     |   |   |   |   |     |
| TEMPERATURE 0x00 0x6190 0 1 1 0 0 0 1 1                                                                                                    |      |     |   |   |   |   |     |
| TEMPERATURE 0x00 0x6190 0 1 1 0 0 0 1                                                                                                    | 7 6  | 5 5 | 4 | 3 | 2 | 1 | 0   |
|                                                                                                    | 1 0  | 0 0 | 1 | 0 | 0 | 0 | 0   |
| HUMIDITY 0x01 0x992c 1 0 0 1 1 0 0 1                                                                                                    | 0 0  | ) 1 | 0 | 1 | 1 | 0 | 0   |
| CONFIGURATION 0x02 0x3000 0 0 1 1 0 0 0 0                                                                                                    | 0 0  | 0 0 | 0 | 0 | 0 | 0 | 0   |
| SERIAL_ID_39_24 0xFB 0x00b0 0 0 0 0 0 0 0 0 0 0 0 0                                                                                                    | 1 0  | ) 1 | 1 | 0 | 0 | 0 | 0   |
| SERIAL_ID_23_8 0xFC 0xfa64 1 1 1 1 1 0 1 0                                                                                                    | 0 1  | 1   | 0 | 0 | 1 | 0 | 0   |
| SERIAL_ID_7_0 0xFD 0x6600 0 1 1 0 0 1 1 0                                                                                                    | 0 0  | 0 0 | 0 | 0 | 0 | 0 | 0   |
| MANUFACTURER_ID 0xFE 0x5449 0 1 0 1 0 1 0 0                                                                                                    | 0 1  | 1 0 | 0 | 1 | 0 | 0 | 1   |
| DEVICE_ID 0xFF 0x1050 0 0 0 1 0 0 0 0 0 0                                                                                                    | 0 1  | 1 0 | 1 | 0 | 0 | 0 | 0   |

Figure 30. Save Register Values to File on Register Page

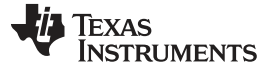

#### GUI Operation

2. Choose a JSON file name and the directory to save it within. Then click "Save"

| 0                     |                                               |               | Save As     |                   |     |                              | × |
|-----------------------|-----------------------------------------------|---------------|-------------|-------------------|-----|------------------------------|---|
| ح 🛞 🟵                 | ▶ This PC → Data (E:) → Device Configurations |               |             |                   | ~ C | Search Device Configurations | ٩ |
| Organize 🔻 New        | v folder                                      |               |             |                   |     |                              | 0 |
| 쑦 Favorites           | Name                                          | Date modified | Туре        | Size              |     |                              |   |
| 答 OneDrive            |                                               |               | No items ma | itch your search. |     |                              |   |
| 🤞 Homegroup           |                                               |               |             |                   |     |                              |   |
| 19 This PC            |                                               |               |             |                   |     |                              |   |
| 👊 Network             |                                               |               |             |                   |     |                              |   |
|                       |                                               |               |             |                   |     |                              |   |
|                       |                                               |               |             |                   |     |                              |   |
|                       |                                               |               |             |                   |     |                              |   |
|                       |                                               |               |             |                   |     |                              |   |
|                       |                                               |               |             |                   |     |                              |   |
|                       |                                               |               |             |                   |     |                              |   |
|                       |                                               |               |             |                   |     |                              |   |
|                       |                                               |               |             |                   |     |                              |   |
| File <u>n</u> ame:    | registers.json                                |               |             |                   |     |                              | ~ |
| Save as <u>t</u> ype: | JSON File                                     |               |             |                   |     |                              | ~ |
| Aide Folders          |                                               |               |             |                   |     | Save Cancel                  |   |

Figure 31. Choosing a JSON File Name to Save Register Values

## 3.4.5 Loading Previously Saved Device Configuration

To load previously saved register settings from a JSON file follow these steps.

1. Click the button furthest right from the "Auto-Read" selection dropdown

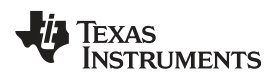

27

|                                   |                 |               | 0  | neUI A | oplicati | on |          |    |   |   |     |   |     |        |          |       | -    | . 🗆 > |
|-----------------------------------|-----------------|---------------|----|--------|----------|----|----------|----|---|---|-----|---|-----|--------|----------|-------|------|-------|
| E MENU Sensi                      | ng Solution     | s EVM GUI     |    |        |          |    |          |    |   |   |     |   |     |        |          |       | v    | 1.1   |
| Registers                         |                 |               |    |        |          |    |          |    |   |   |     |   |     |        |          |       |      |       |
| Auto Read Every 1 sec 🔻 🛓 🛓       | )               |               |    |        |          |    |          |    |   |   |     |   |     |        |          |       |      |       |
| Vite Register 7 Read Register Upd | ate Mode: Immed | liate 🔻       |    |        |          |    |          |    |   |   |     |   |     |        |          |       |      |       |
| Register                          | Address         | Current Value |    |        |          |    |          |    |   | В | its |   |     |        |          |       |      |       |
|                                   |                 |               | 15 | 14     | 13       | 12 | 11       | 10 | 9 | 8 | 7   | 6 | 5   | 4      | 3        | 2     | 1    | 0     |
| TEMPERATURE                       | 0x00            | 0x61a0        | 0  | 1      | 1        | 0  | 0        | 0  | 0 | 1 | 1   | 0 | 1   | 0      | 0        | 0     | 0    | 0     |
| HUMIDITY                          | 0x01            | 0x98b0        | 1  | 0      | 0        | 1  | 1        | 0  | 0 | 0 | 1   | 0 | 1   | 1      | 0        | 0     | 0    | 0     |
| CONFIGURATION                     | 0x02            | 0x3000        | 0  | 0      | 1        | 1  | 0        | 0  | 0 | 0 | 0   | 0 | 0   | 0      | 0        | 0     | 0    | 0     |
| SERIAL_ID_39_24                   | 0xFB            | 0x00b0        | 0  | 0      | 0        | 0  | 0        | 0  | 0 | 0 | 1   | 0 | 1   | 1      | 0        | 0     | 0    | 0     |
| SERIAL_ID_23_8                    | 0xFC            | 0xfa64        | 1  | 1      | 1        | 1  | 1        | 0  | 1 | 0 | 0   | 1 | 1   | 0      | 0        | 1     | 0    | 0     |
| SERIAL_ID_7_0                     | 0xFD            | 0x6600        | 0  | 1      | 1        | 0  | 0        | 1  | 1 | 0 | 0   | 0 | 0   | 0      | 0        | 0     | 0    | 0     |
| MANUFACTURER_ID                   | 0xFE            | 0x5449        | 0  | 1      | 0        | 1  | 0        | 1  | 0 | 0 | 0   | 1 | 0   | 0      | 1        | 0     | 0    | 1     |
| DEVICE_ID                         | 0xFF            | 0x1050        | 0  | 0      | 0        | 1  | 0        | 0  | 0 | 0 | 0   | 1 | 0   | 1      | 0        | 0     | 0    | 0     |
|                                   |                 |               |    |        |          |    |          |    |   |   |     |   |     | _Dia 1 | TEXA     | c In  |      |       |
| Connected Registers refreshed.    |                 |               |    |        |          |    |          |    |   |   |     |   |     |        | IEXA     | S INS | STRU | MENT  |
| Figure 60 1 s                     | a dina n Da     | audamahu Or   |    | De     |          |    | / - Iv - |    |   |   |     |   | ! - |        | <b>D</b> | _     |      |       |

## 2. Select the JSON file with the desired settings and click "Open"

| 0                 |                                             |                   | Open      |      |                                  | × |
|-------------------|---------------------------------------------|-------------------|-----------|------|----------------------------------|---|
| ⊙ ⇒ ↑ ↓           | This PC → Data (E:) → Device Configurations | •                 |           |      | ✓ ♥ Search Device Configurations | P |
| Organize 🔻 New fo | lder                                        |                   |           |      |                                  | 0 |
| ☆ Favorites       | Name                                        | Date modified     | Туре      | Size |                                  |   |
| ConeDrive         | I registers.json                            | 6/11/2015 7:11 PM | JSON File | 2 KB |                                  |   |
| Chebrive          |                                             |                   |           |      |                                  |   |
| 🤣 Homegroup       |                                             |                   |           |      |                                  |   |
| 🖳 This PC         |                                             |                   |           |      |                                  |   |
| 🗊 Network         |                                             |                   |           |      |                                  |   |
| - Network         |                                             |                   |           |      |                                  |   |
|                   |                                             |                   |           |      |                                  |   |
|                   |                                             |                   |           |      |                                  |   |
|                   |                                             |                   |           |      |                                  |   |
|                   |                                             |                   |           |      |                                  |   |
|                   |                                             |                   |           |      |                                  |   |
|                   |                                             |                   |           |      |                                  |   |
|                   |                                             |                   |           |      |                                  |   |
|                   |                                             |                   |           |      |                                  |   |
|                   |                                             |                   |           |      |                                  |   |
|                   |                                             |                   |           |      |                                  |   |
| File              | name: registers.json                        |                   |           |      | V JSON File                      | ~ |
|                   |                                             |                   |           |      | Qpen Cancel                      |   |

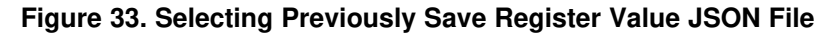

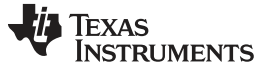

GUI Operation

## 3.5 Configuring the Device using Configuration Page

The Sensing Solutions GUI is capable on configuring the device more intuitively than the direct register values. For more information about configuring the HDC1010 please reference the device datasheet.

| MENU     Sensing Solutions EVM GUI                                    | v1.1             |
|-----------------------------------------------------------------------|------------------|
|                                                                       |                  |
| Configuration                                                         | ~                |
| Temperature Measurement Resolution                                    |                  |
| <ul> <li>● 14 bit</li> <li>○ 11 bit</li> </ul>                        |                  |
| Humidity Measurement Resolution                                       |                  |
| 9 14 bit                                                              |                  |
| ○ 11 Dit                                                              |                  |
| © 8 bit                                                               |                  |
| Heater Enabled                                                        |                  |
| Disabled                                                              |                  |
| © Enabled                                                             |                  |
| Mode of Acquisition                                                   |                  |
| Temperature or Humidity is acquired                                   |                  |
| Temperature and Humidity are acquired in sequence, Temperature first. |                  |
|                                                                       |                  |
|                                                                       |                  |
|                                                                       |                  |
|                                                                       |                  |
|                                                                       |                  |
|                                                                       |                  |
|                                                                       |                  |
|                                                                       |                  |
| Connected Data streaming in progress                                  | EXAS INSTRUMENTS |
|                                                                       |                  |

## Figure 34. HDC1010 GUI Configuration Page

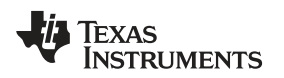

## 3.6 Streaming Measurement Data

The Sensing Solutions GUI and EVM provide a tool to capture measurement data at rates up to 500Hz. The section describes how to use the data measurement tools from the "Data Streaming" page accessible from the GUI menu.

## 3.6.1 Choosing Graph Units and Visible Channels

Select the drop down menu on top of the y-axis to choose the units of the graph. Available options include: Temperature and Humidity, and Raw Code.

| 0                                              |                      |                     |                 |                 | OneUI Application |     |     |                       |                | - 🗆 🗙              |
|------------------------------------------------|----------------------|---------------------|-----------------|-----------------|-------------------|-----|-----|-----------------------|----------------|--------------------|
| ≡ MENU                                         |                      | Sensing S           | olutions EVM    | I GUI           |                   |     |     |                       |                | v1.1               |
| Data Streaming:                                | Start (S)            |                     |                 |                 |                   |     | Sho | w Graph Configu       | ration (C) Sho | ow Statistics (I)  |
| Temperature and<br>Temperature and<br>Raw Code | Humidity<br>Humidity | Show: TEMPERATI     | JRE_CELCIUS ☑ 1 | RELATIVE_HUMIDI | TY_PERCENT 🖉      |     | с   | ilick to Select Log F | ile: 🛓 not     | logging data       |
| 0.9                                            |                      |                     |                 |                 |                   |     |     |                       |                |                    |
| 0.8                                            |                      |                     |                 |                 |                   |     |     |                       |                |                    |
| 0.7                                            |                      |                     |                 |                 |                   |     |     |                       |                |                    |
| 0.6                                            |                      |                     |                 |                 |                   |     |     |                       |                |                    |
| 0.5                                            |                      |                     |                 |                 |                   |     |     |                       |                |                    |
| 0.4                                            |                      |                     |                 |                 |                   |     |     |                       |                |                    |
| 0.3                                            |                      |                     |                 |                 |                   |     |     |                       |                |                    |
| 0.2                                            |                      |                     |                 |                 |                   |     |     |                       |                |                    |
| 0.1                                            |                      |                     |                 |                 |                   |     |     |                       |                |                    |
| 0.0                                            | 0.1                  | 0.2                 | 0.3             | 0.4             | 0.5               | 0.6 | 0.7 | 0.8                   | 0.9            | 1.0                |
| 0                                              | RATURE_CELCIUS       | V RELATIVE_HUMIDITY | PERCENT         |                 |                   |     |     |                       | 898            | 1024<br>Range: 128 |
|                                                | Desister a           |                     |                 |                 |                   |     |     |                       | Truce In       |                    |
| Connected                                      | Registers r          | erresneo.           |                 |                 |                   |     |     |                       | TEXAS IN       | STRUMENTS          |

Figure 35. Selecting the Measurement Units for the Data Streaming Graph

To select which measurements are displayed in the graph, check or uncheck the temperature and relative humidity boxes shown next to the graph units. Selecting or not selecting the data types only affects the graph and not the data logged to a file. If a data type is not enabled in the Configuration page it will not appear on the Data Streaming page.

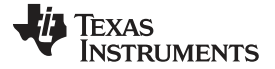

#### GUI Operation

www.ti.com

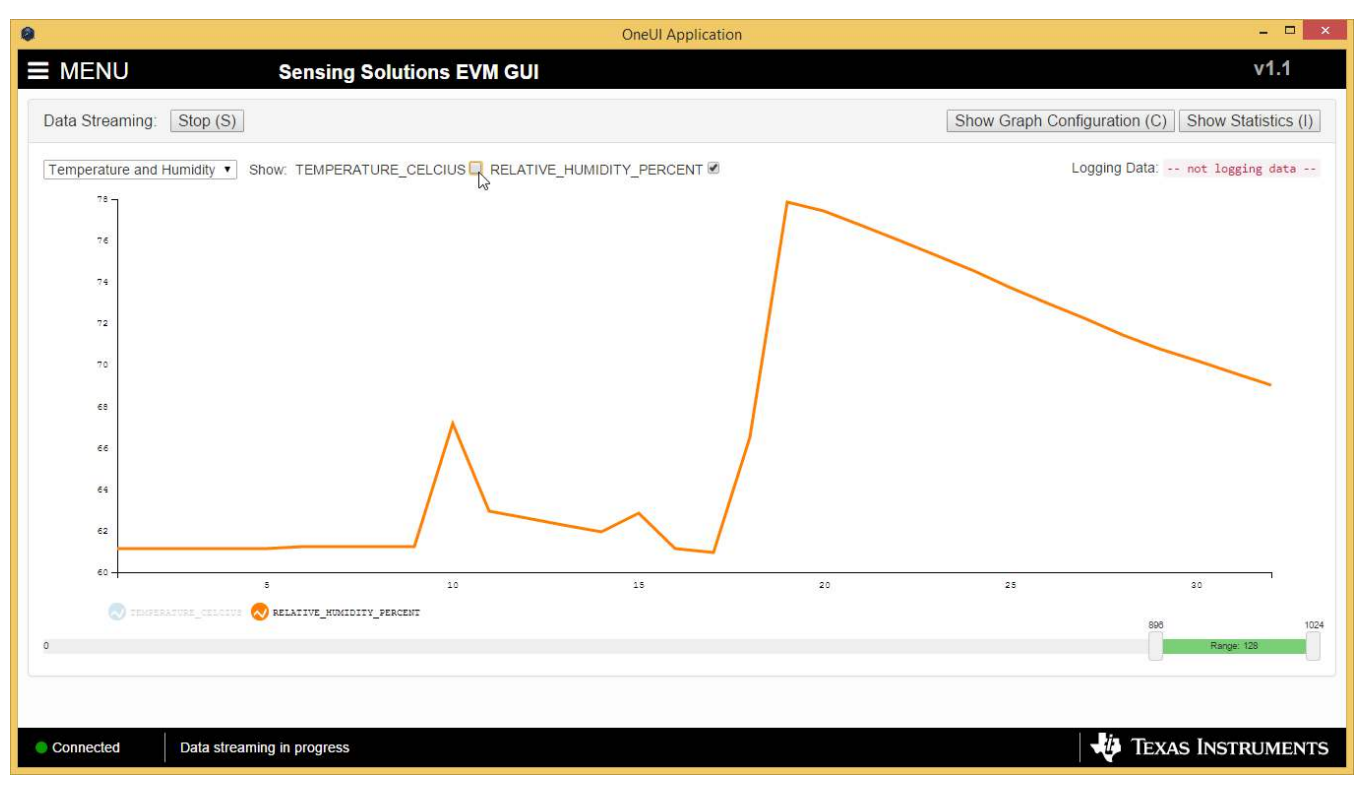

## Figure 36. Data Streaming Graph Showing Only Relative Humidity Percent

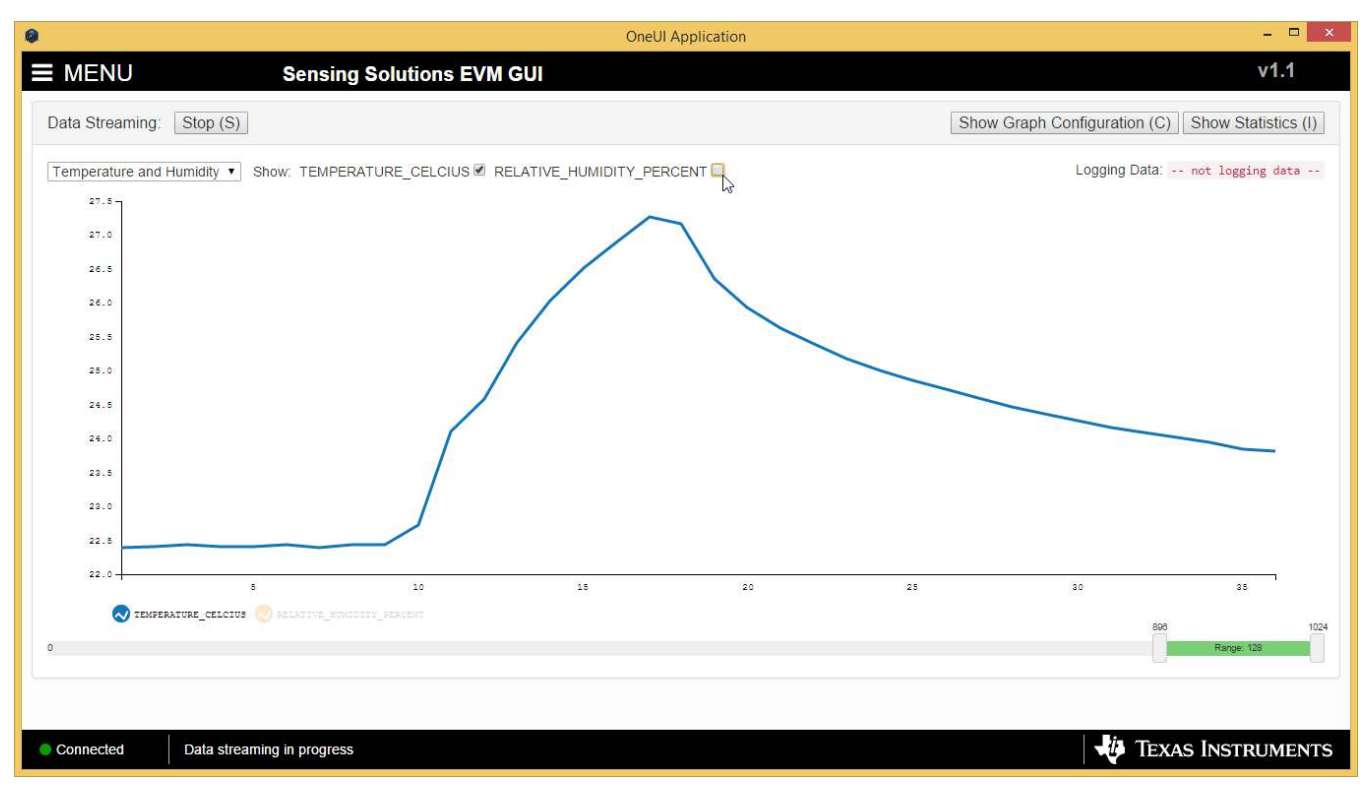

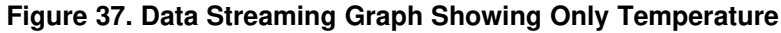

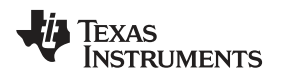

## 3.6.2 Logging data to a file

Follow these steps to log measurement data to a file.

1. Click the button in the upper right under next to "Click to Select Log File"

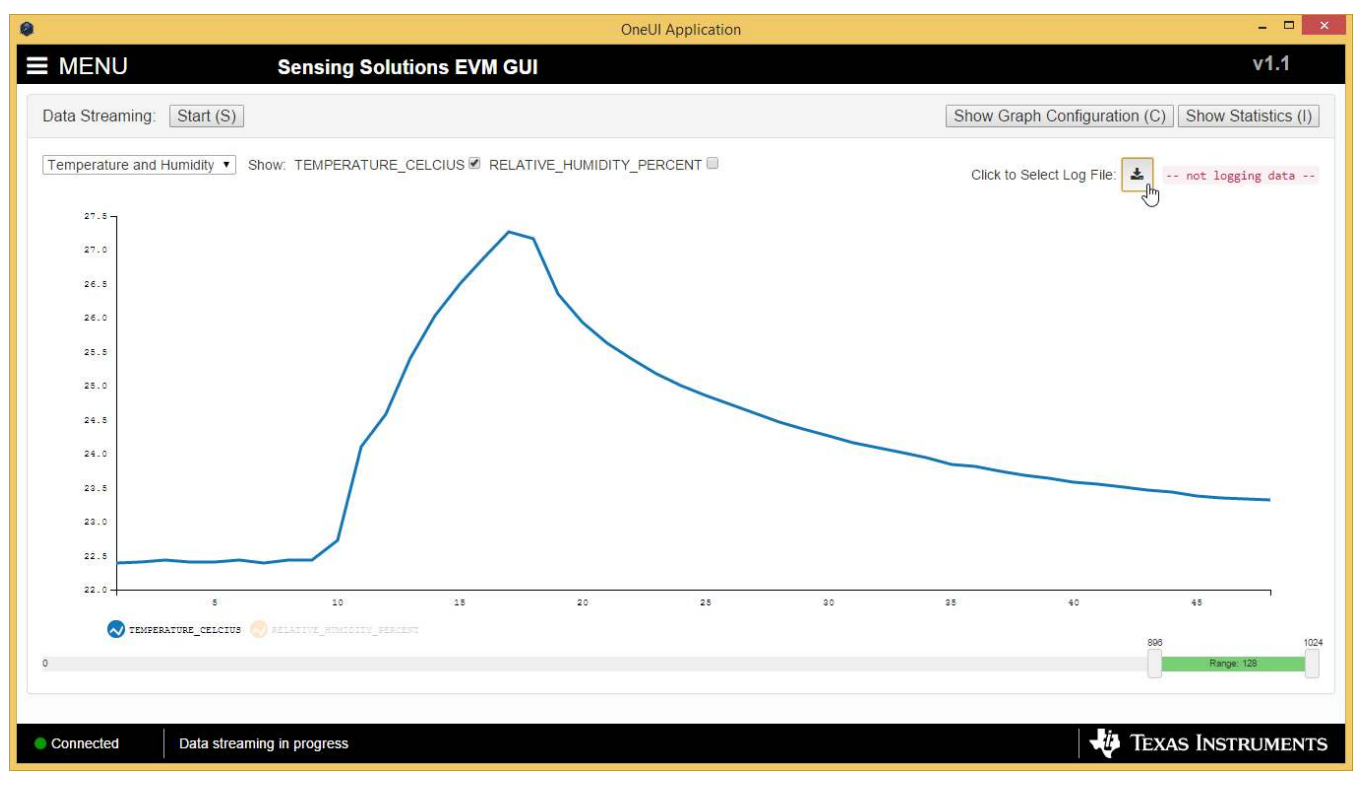

Figure 38. Select Log File Button on Data Streaming Page

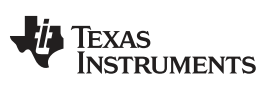

#### GUI Operation

www.ti.com

2. Select a file name and directory to save the data to and then click the "Save" button

| 0                                                                                                    |                                             |               | Save As        |      |     |             |       | × |
|----------------------------------------------------------------------------------------------------|---------------------------------------------|---------------|----------------|------|-----|-------------|-------|---|
| 🛞 🏵 🔻 🕇 🌗                                                                                                    | ▶ This PC ▶ Data (E:) ▶ Data                |               |                |      | ~ C | Search Data |       | P |
| Organize 🔻 Ne                                                                                                    | w folder                                    |               |                |      |     |             | •     | 0 |
| <ul> <li>Favorites</li> <li>Desktop</li> <li>Downloads</li> <li>Recent places</li> <li>Development</li> <li>OneDrive</li> <li>Homegroup</li> <li>This PC</li> <li>Apple iPhone</li> <li>Desktop</li> <li>Documents</li> <li>Downloads</li> <li>Music</li> <li>Pictures</li> <li>Videos</li> <li>Local Disk (C:)</li> <li>Data (E:)</li> </ul> | Name                                        | Date modified | Type<br>No ite | Size |     |             |       |   |
| File <u>n</u> ame:                                                                                                    | data.csv                                    |               |                |      |     |             |       | ~ |
| Save as <u>t</u> ype:                                                                                                    | Microsoft Excel Comma Separated Values File |               |                |      |     |             |       | ~ |
| Hide Folders                                                                                                    |                                             |               |                |      |     | Save        | Cance |   |

Figure 39. Selecting the Log File for Data Streaming

## 3.6.3 Setting the vertical axis scale and sampling rate

To set the vertical axis scale or change the sampling rate follow these steps.

1. Click the "Show Graph Configuration" button

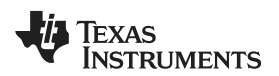

GUI Operation

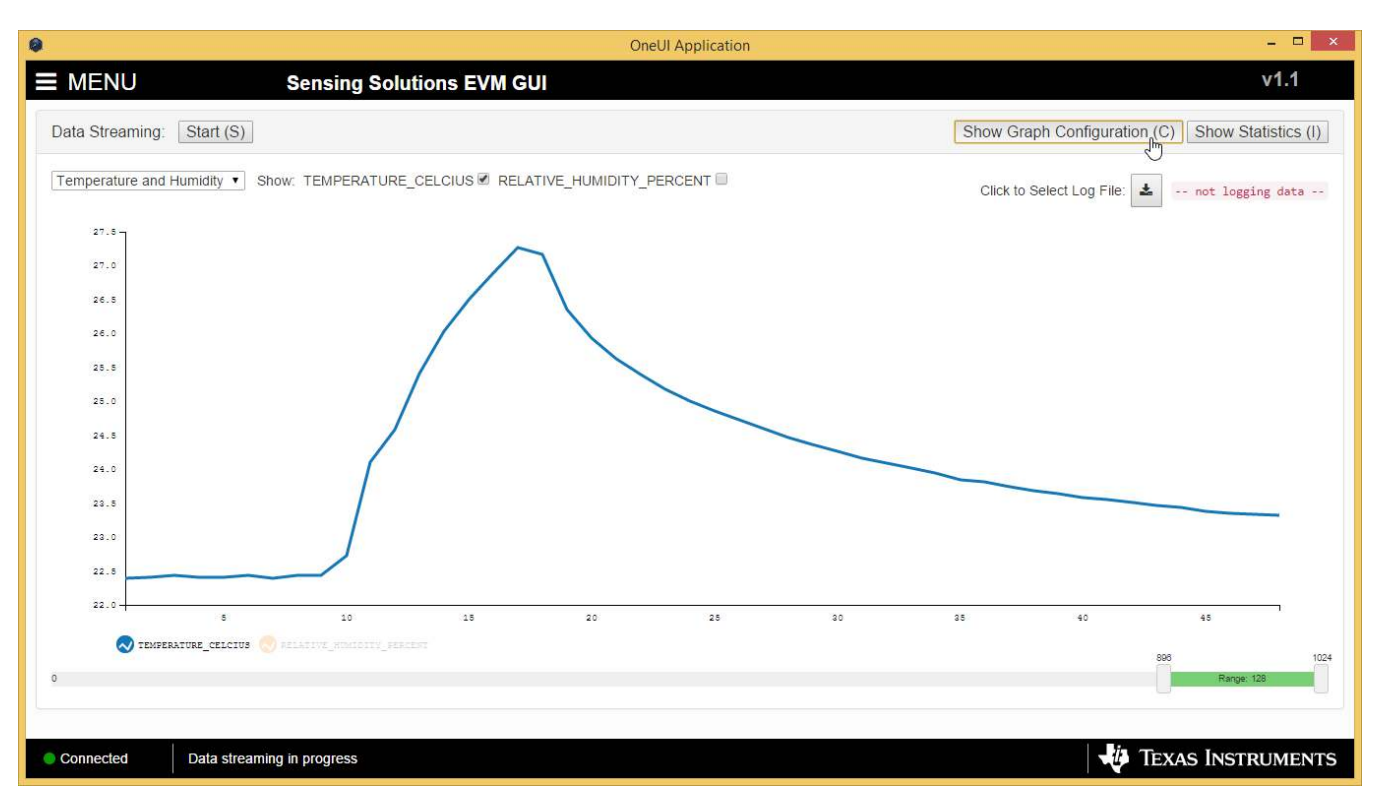

## Figure 40. Show Graph Configuration Button on Data Streaming Page

- 2. The sampling rate can be adjusted in the "Sampling Rate" table.
  - Note that the GUI sampling rate affects only the graph and logging rate but not the actual device sampling rate

| ta Streaming: Start (S)                                                      |               | Hide Graph      | Configuration | (C)    Sł | now Sta    | tistics |
|------------------------------------------------------------------------------|---------------|-----------------|---------------|-----------|------------|---------|
| mperature and Humidity  Show: TEMPERATURE_CELCIUS  RELATIVE_HUMIDITY_PERCENT | Graph Configu | ration          |               |           |            |         |
| 80 -                                                                         |               | Sampling Rate   |               |           |            |         |
| 75                                                                           | Item          | Time (ms)       | Rate (Hz)     |           |            |         |
| 70                                                                           | GUI Graphing  | 100d I 🌻        | ] 1           |           |            |         |
| 65                                                                           | Device        | 1000            | 1             |           |            |         |
| 60                                                                           |               | Vertical S      | caling        |           |            |         |
| 50                                                                           |               | Manual          |               |           | Autos      | cale    |
| 45                                                                           | Mir           | N               | lax           | Enable    | View E     | Juffer  |
| 40                                                                           | 0             | 10              | 0             |           |            |         |
| 25                                                                           |               | Buffer Settings |               |           |            |         |
| 20                                                                           | Item          | Samples T       | ime (s)       |           |            |         |
| 20                                                                           | Update        | 1024            | 1024          |           |            |         |
| 5 10 15 20 25                                                                | Current       | 1024            | 1024          |           |            |         |
| V IERFERAIURE_CELCIUS 🚫 RELATIVE_MUNIDITY_FERCENT                            |               |                 |               | 898       | Danna 12   | 0       |
|                                                                              |               |                 |               |           | mangle, 12 |         |

Figure 41. Setting the Data Streaming Sample Rate to 1 Second

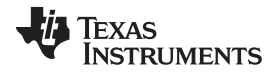

#### GUI Operation

3. The vertical scaling can be automatically updated or manually controlled by selecting either checkboxes in the "Vertical Scaling" table

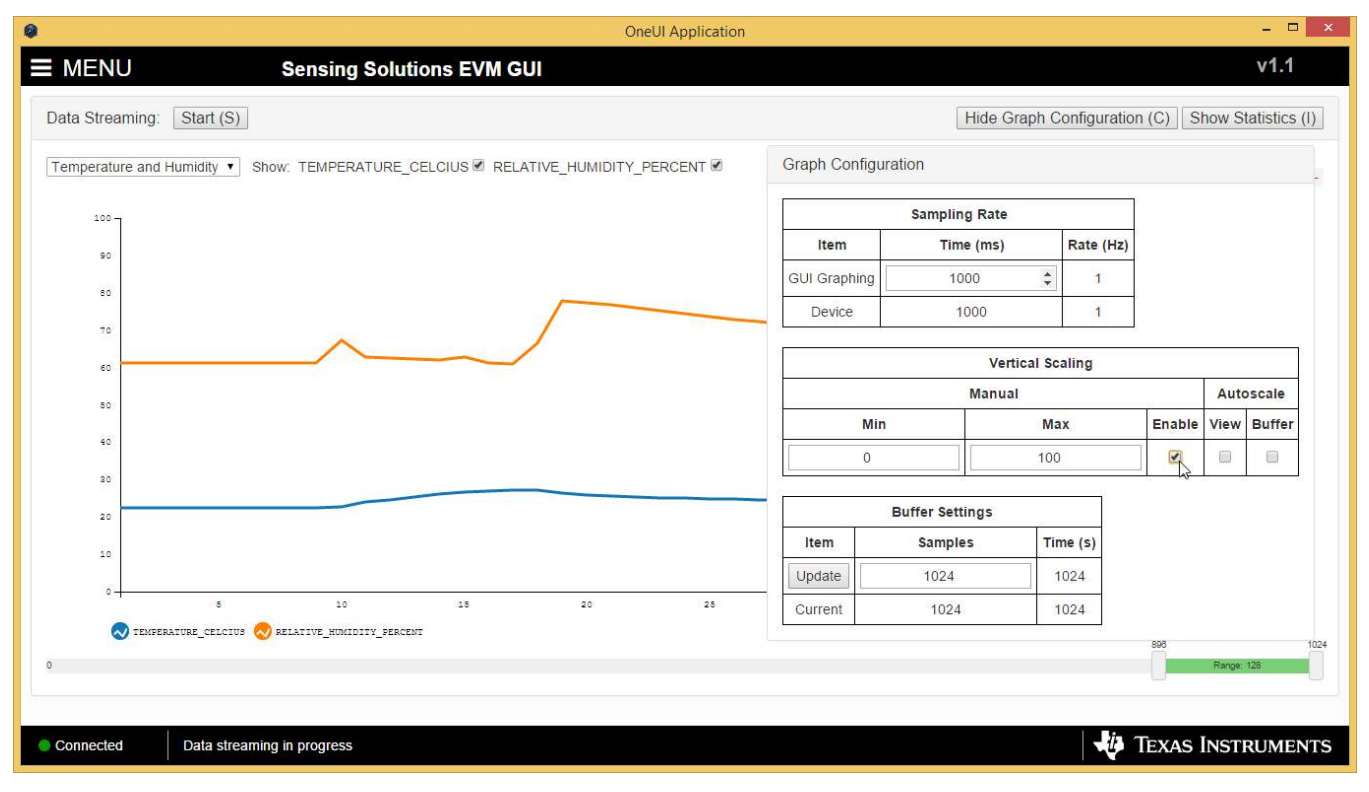

Figure 42. Manually Setting the Vertical Scale on Data Streaming Graph

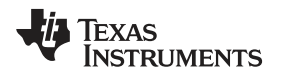

## 3.6.4 Starting and Stopping Measurement Data Acquisition

To start data streaming click the "Start" button.

| 0               |                          |                    |                | One           | UI Application |     |     | - 🗆 🗙                 |                 |                  |  |  |  |  |
|-----------------|--------------------------|--------------------|----------------|---------------|----------------|-----|-----|-----------------------|-----------------|------------------|--|--|--|--|
| ≡ MENU          | Sen                      | sing Solutio       | ns EVM GUI     | Û.            |                |     |     |                       |                 | v1.1             |  |  |  |  |
| Data Streaming: | Start (S)                |                    |                |               |                |     | Sh  | ow Graph Configu      | ration (C) Show | w Statistics (I) |  |  |  |  |
| Temperature and | Humidity                 | MPERATURE_CE       | LCIUS 🗹 RELATI | VE_HUMIDITY_P | ERCENT 🗹       |     | (   | Click to Select Log F | ile: 🛓 not :    | logging data     |  |  |  |  |
| 1.0 7           |                          |                    |                |               |                |     |     |                       |                 |                  |  |  |  |  |
| 0.9             |                          |                    |                |               |                |     |     |                       |                 |                  |  |  |  |  |
| 0.8             |                          |                    |                |               |                |     |     |                       |                 |                  |  |  |  |  |
| 0.7             |                          |                    |                |               |                |     |     |                       |                 |                  |  |  |  |  |
| 0.6             |                          |                    |                |               |                |     |     |                       |                 |                  |  |  |  |  |
| 0.5             |                          |                    |                |               |                |     |     |                       |                 |                  |  |  |  |  |
| 0.4             |                          |                    |                |               |                |     |     |                       |                 |                  |  |  |  |  |
| 0.3             |                          |                    |                |               |                |     |     |                       |                 |                  |  |  |  |  |
| 0.2             |                          |                    |                |               |                |     |     |                       |                 |                  |  |  |  |  |
| 0.1             |                          |                    |                |               |                |     |     |                       |                 |                  |  |  |  |  |
| 0.0             | 0.1                      | 0.2                | 0.2            | 0.4           | 0.5            | 0.6 | 0.7 | 0.8                   | 0.9             | 1.0              |  |  |  |  |
| N TEMPE         | RATURE_CELCIUS 😞 RELATIV | E_HUMIDITY_PERCENT |                |               |                |     |     |                       |                 |                  |  |  |  |  |
| 0               |                          |                    |                |               |                |     |     |                       | R               | ange: 128        |  |  |  |  |
|                 |                          |                    |                |               |                |     |     |                       |                 |                  |  |  |  |  |
| Connected       | Registers refreshed.     |                    |                |               |                |     |     | -                     | Texas In        | STRUMENTS        |  |  |  |  |
|                 |                          |                    |                |               |                |     |     |                       |                 |                  |  |  |  |  |

Figure 43. Starting Data Acquisition on Data Streaming Graph

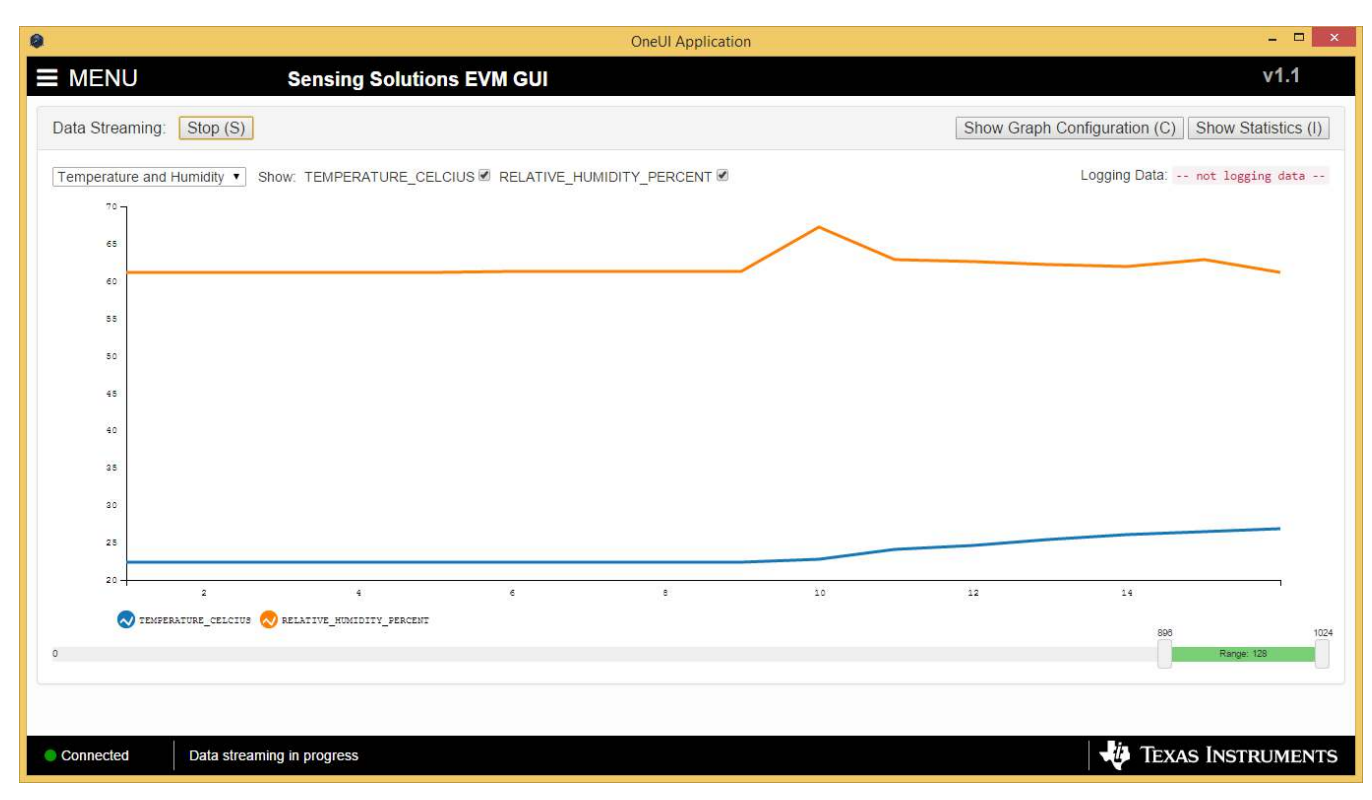

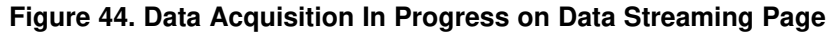

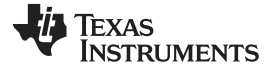

#### GUI Operation

To stop data streaming click the "Stop" button.

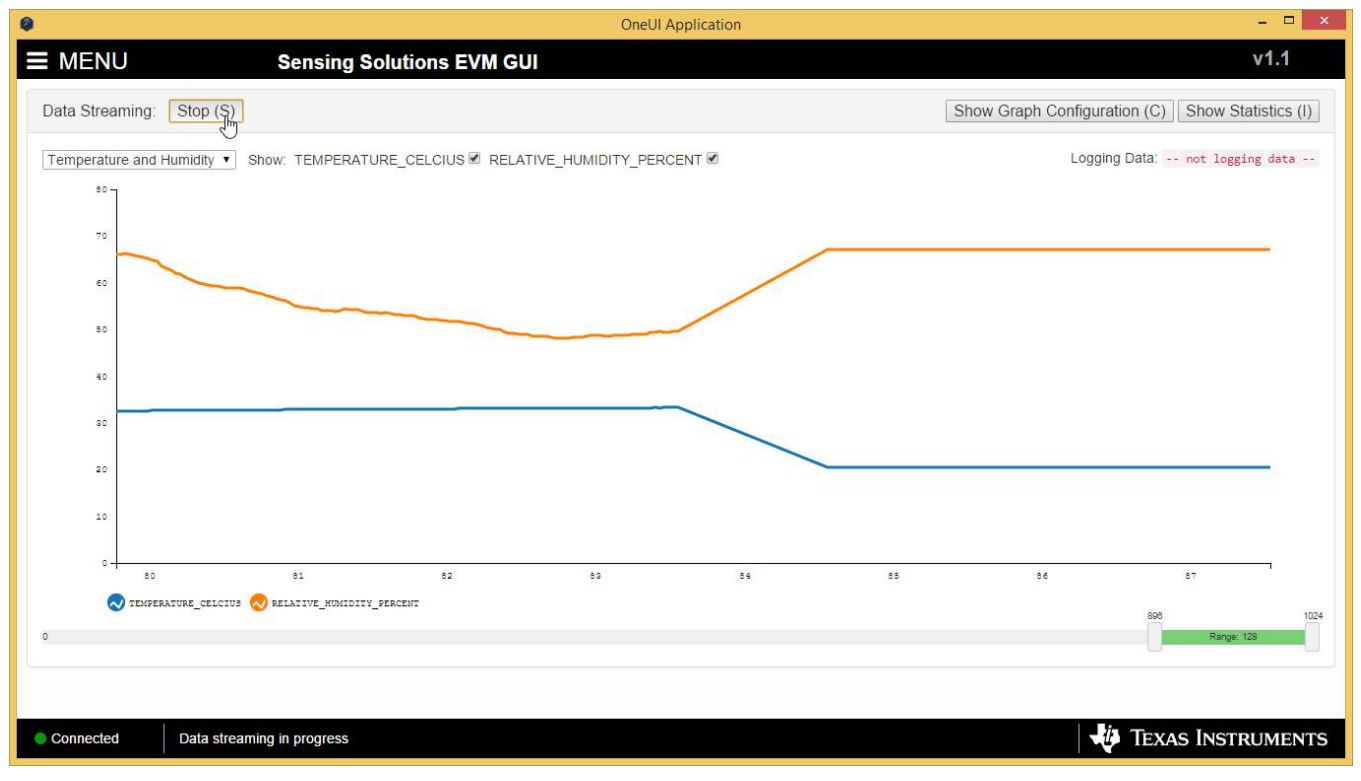

Figure 45. Stopping Data Acquisition on Data Streaming Graph

## 3.6.5 Displaying Measurement Data Statistics

Click the "Show Statistics" button to view the measurement statistics.

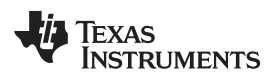

GUI Operation

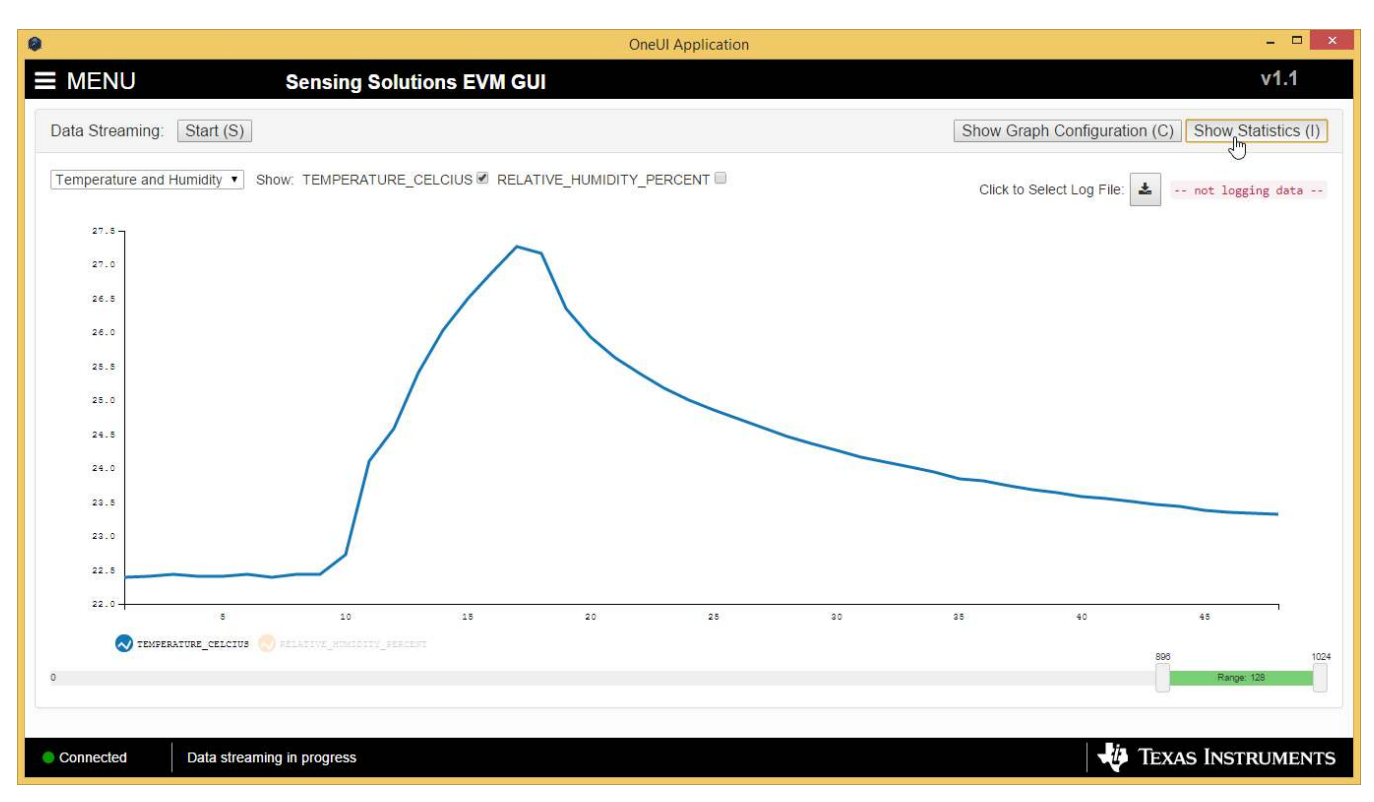

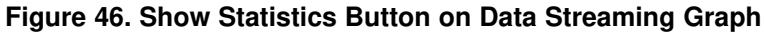

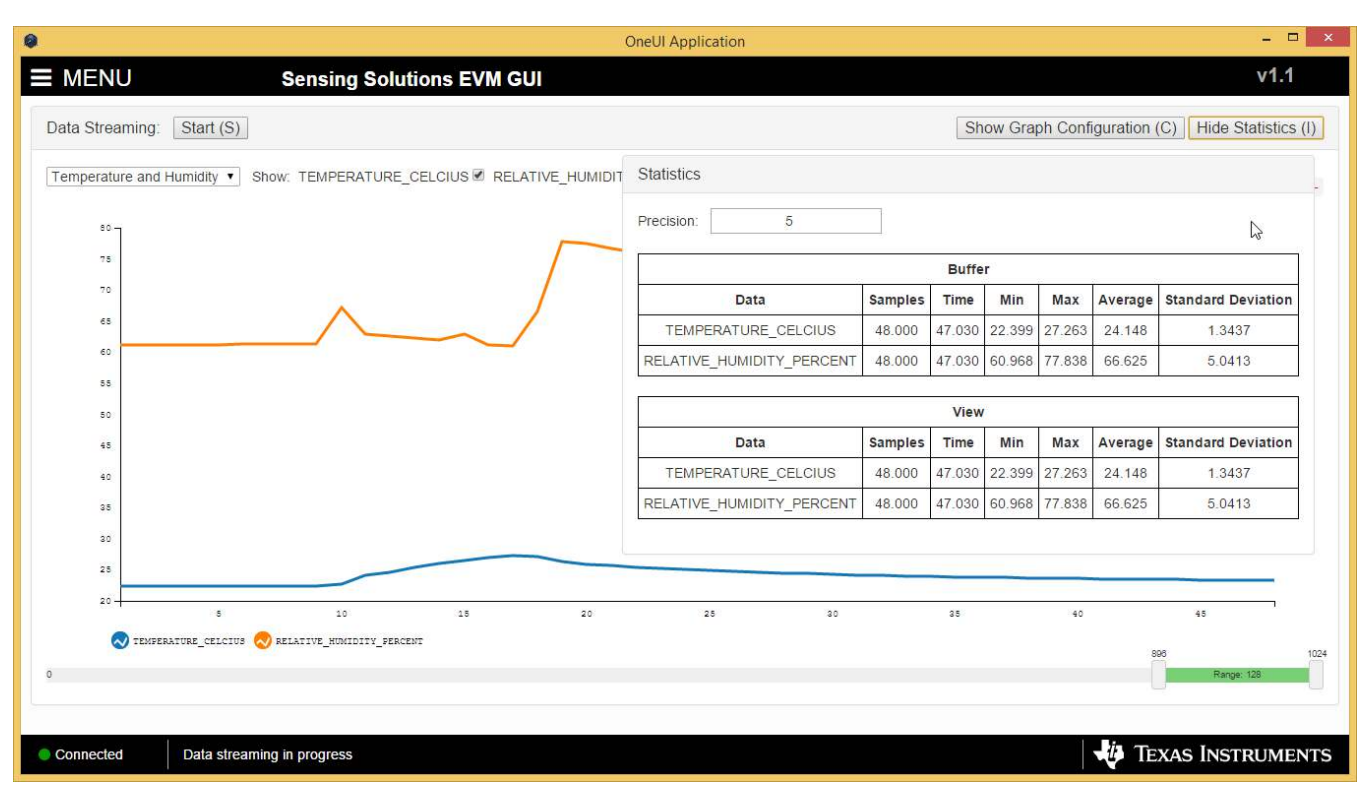

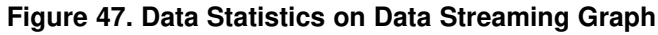

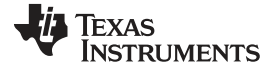

## 3.6.6 Navigating the GUI's Data Buffer

After stopping the data stream, the number of data samples displayed can be selected by moving the dual slider under the graph.

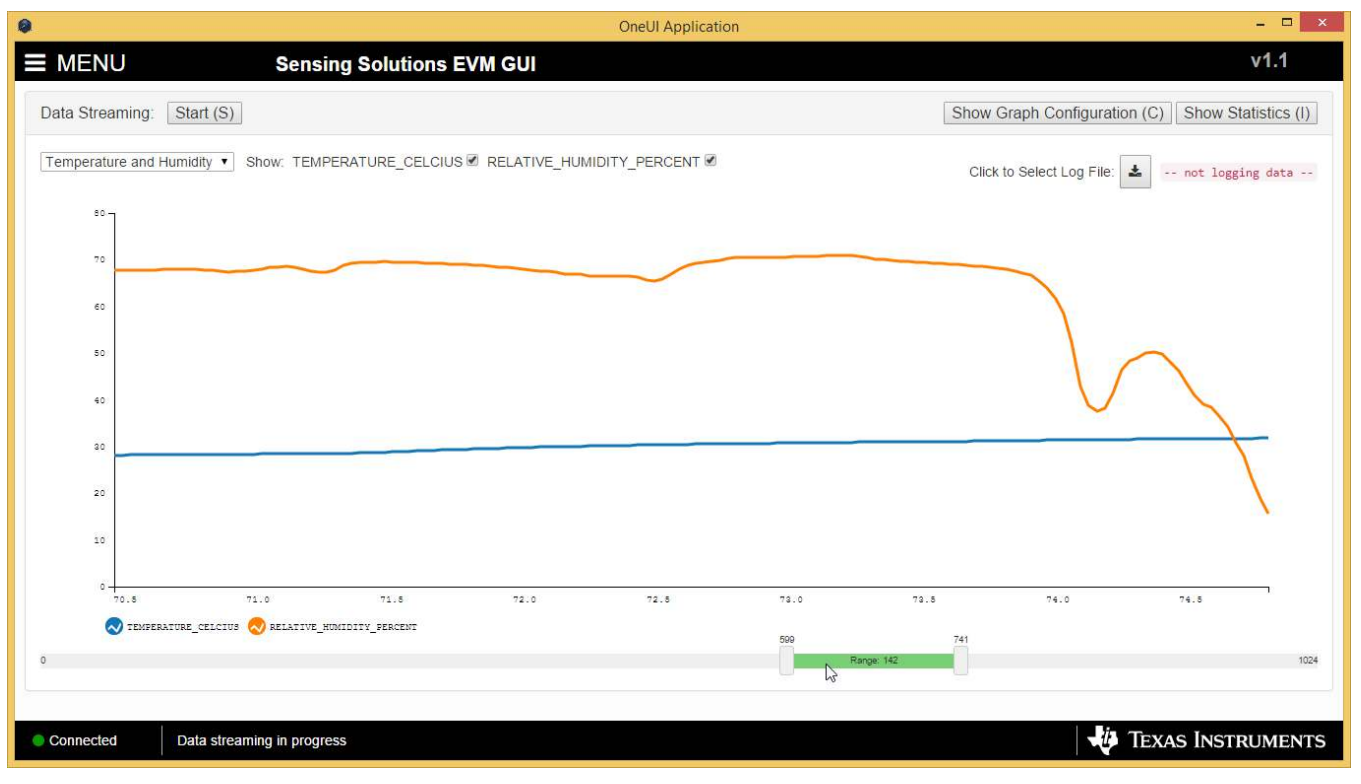

Figure 48. Moving the Data Graph Sample View

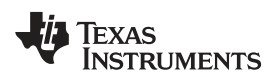

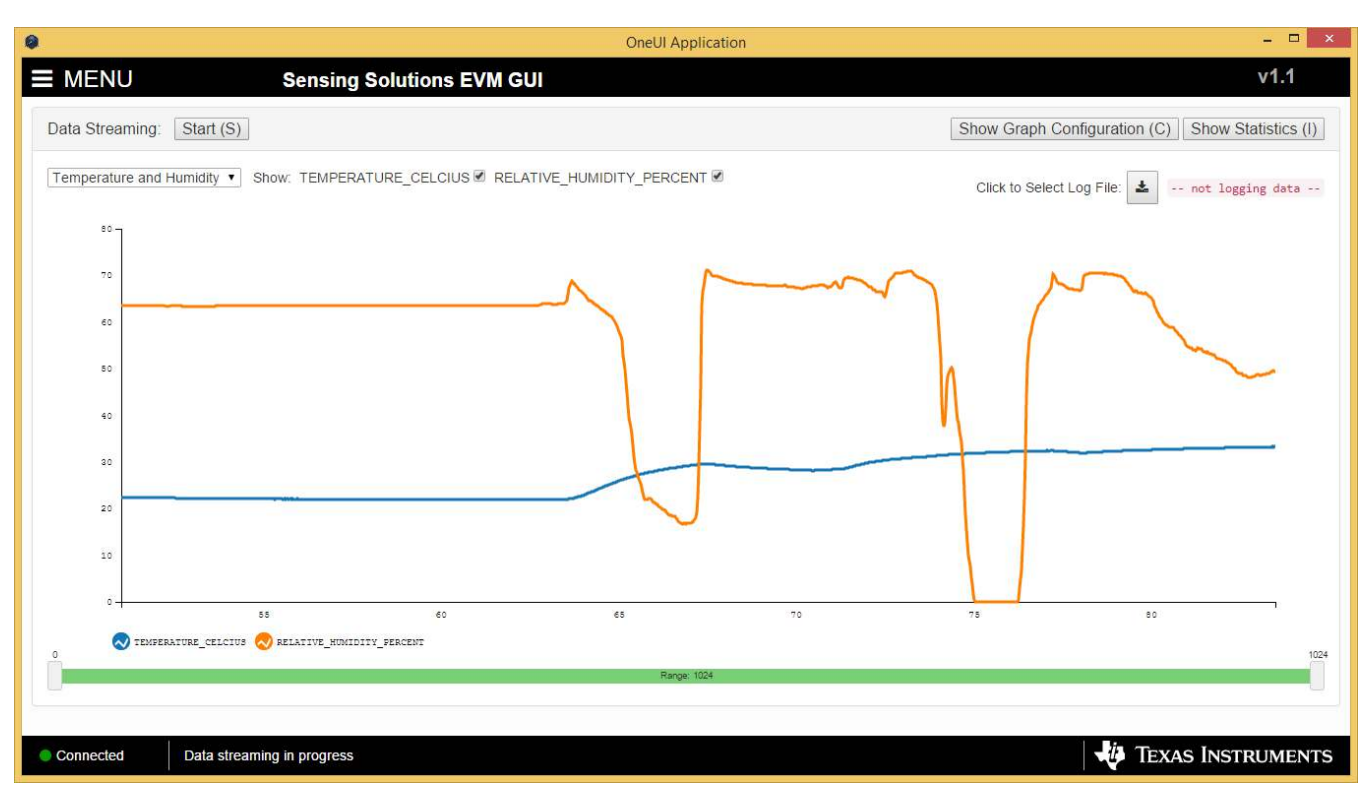

Figure 49. Viewing the Entire Buffer on Data Graph

## 3.7 Updating the EVM Firmware

To upload new firmware to the EVM, navigate to the "Firmware" page from the GUI menu and follow these steps.

1. Click the button to select a TI-TXT firmware file

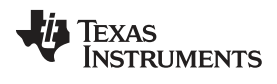

## GUI Operation

| 9                            |                           | OneUI Application | - C ×             |
|------------------------------|---------------------------|-------------------|-------------------|
| E MENU                       | Sensing Solutions EVM GUI |                   | v1.0              |
| Firmware Upgrade             |                           |                   |                   |
| Select TI-TXT firmware File: |                           |                   |                   |
|                              |                           |                   |                   |
|                              |                           |                   |                   |
|                              |                           |                   |                   |
|                              |                           |                   |                   |
|                              |                           |                   |                   |
|                              |                           |                   |                   |
|                              |                           |                   |                   |
|                              |                           |                   |                   |
|                              |                           |                   |                   |
|                              |                           |                   |                   |
|                              |                           |                   |                   |
|                              |                           |                   |                   |
| Connected     Data stream    | ng stopped                |                   | TEXAS INSTRUMENTS |

Figure 50. Select TI-TXT File Button on Firmware Upload Page

2. Select the firmware file and click "Open"

| anize New folder     Favorites     Name     Date modified   Type   Size     Desktop   Downloads   Recent places   Development     ConeDrive   Homegroup   This PC   Apple iPhone   Desktop   Downloads   Downloads | 🕘 🔹 🕇 📕 🕨                                                                                                    | This PC → Local Disk (C:) → Program Files ( | (x86) → Texas Instruments → | Sensing Solution | is GUI-1.0 ≯ | EVM Firmware | ~ C | Search EVM Firmware |  |
|----------------------------------------------------------------------------------------------------|----------------------------------------------------------------------------------------------------|---------------------------------------------|-----------------------------|------------------|--------------|--------------|-----|---------------------|--|
| Favorites Name Date modified Type Size   Desktop FDC2x14_EVM_Firmware.bt 6/11/2015 3:34 PM TXT File 101 KB   Downloads Recent places Development 101 KB   Development                                              | ganize 🔻 New fo                                                                                                    | lder                                        |                             |                  |              |              |     |                     |  |
| Desktop   Downloads   Recent places   Development     NoneDrive   Homegroup   This PC   Apple iPhone   Desktop   Downloads     Posttop   Downloads                                                                 | Favorites                                                                                                    | Name                                        | Date modified               | Туре             | Size         |              |     |                     |  |
|                                                                                                    | Desktop Downloads Recent places Development OneDrive Homegroup This PC Apple iPhone besktop Documents Documents Documents Documents Documents | FDC2x14_EVM_Firmware.txt                    | 6/11/2015 3:34 PM           | TXT File         |              | 101 KB       |     |                     |  |
|                                                                                                    | Network                                                                                                    |                                             |                             |                  |              |              |     |                     |  |
| l Network                                                                                                    | File                                                                                                    | name: FDC2x14_EVM_Firmware.bt               |                             |                  |              |              | ~   | Text Document       |  |

Figure 51. Selecting TI-TXT Firmware File for Upload to EVM

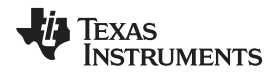

3. Click the "Upload Firmware" button

| 0                            | OneUI Application                                                                                        | - 🗆 🗙    |
|------------------------------|----------------------------------------------------------------------------------------------------|----------|
| ■ MENU                       | Sensing Solutions EVM GUI                                                                                | v1.0     |
| Firmware Upgrade             |                                                                                                    |          |
| Select TI-TXT firmware File: | C:\Program Files (x86)\Texas Instruments\Sensing Solutions GUI-1.0\EVM Firmware\FDC2x14_EVM_Firmware.txt |          |
| Upload Firmware              |                                                                                                    |          |
| £                            |                                                                                                    |          |
|                              |                                                                                                    |          |
|                              |                                                                                                    |          |
|                              |                                                                                                    |          |
|                              |                                                                                                    |          |
|                              |                                                                                                    |          |
|                              |                                                                                                    |          |
|                              |                                                                                                    |          |
| Connected Data streamin      | ng stopped TEXAS INST                                                                                    | TRUMENTS |

Figure 52. Upload Firmware Button on Firmware Upload Page

4. Wait for the firmware to upload. Do NOT disconnect the EVM from the PC at this time! Also note that the GUI will disconnect from the EVM. The upload process should not take more than one minute.

| OneUI Application – 🗆 🗙                                                                                                    |
|----------------------------------------------------------------------------------------------------|
| ■ MENU Sensing Solutions EVM GUI v1.0                                                                                                   |
| Firmware Upgrade                                                                                                    |
| Select TI-TXT firmware File: 🛳 C:\Program Files (x86)\Texas Instruments\Sensing Solutions GUI-1.0\EVM Firmware\FDC2x14_EVM_Firmware.txt |
| Wait for upload to complete                                                                                                    |
| Uploading firmware: Please do NOT disconnect the EVMI                                                                                   |
|                                                                                                    |
|                                                                                                    |
|                                                                                                    |
|                                                                                                    |
|                                                                                                    |
|                                                                                                    |
|                                                                                                    |
|                                                                                                    |
|                                                                                                    |
|                                                                                                    |
|                                                                                                    |
|                                                                                                    |
|                                                                                                    |
| Not connected SSP EVM disconnected                                                                                                    |
| Figure 53. Firmware Upload in Progress                                                                                                  |

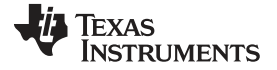

## GUI Operation

| 0                            | OneUI Application                                                                                        | - 🗆 X    |
|------------------------------|----------------------------------------------------------------------------------------------------|----------|
| E MENU                       | Sensing Solutions EVM GUI                                                                                | v1.0     |
| Firmware Upgrade             |                                                                                                    |          |
| Select TI-TXT firmware File: | C:\Program Files (x86)\Texas Instruments\Sensing Solutions GUI-1.0\EVM Firmware\FDC2x14_EVM_Firmware.txt |          |
|                              | Successi                                                                                                 |          |
|                              |                                                                                                    |          |
|                              |                                                                                                    |          |
|                              |                                                                                                    |          |
|                              |                                                                                                    |          |
|                              |                                                                                                    |          |
|                              |                                                                                                    |          |
|                              |                                                                                                    |          |
|                              |                                                                                                    |          |
|                              |                                                                                                    |          |
|                              |                                                                                                    |          |
|                              |                                                                                                    |          |
| Connected SSP EVM co         | onnected - FDC2214 TEXAS INS                                                                             | TRUMENTS |

Figure 54. Firmware Upload Success

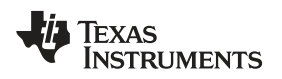

## 4 Board Layout

Figure 55 and Figure 56 show the board layout for the HDC1010EVM.

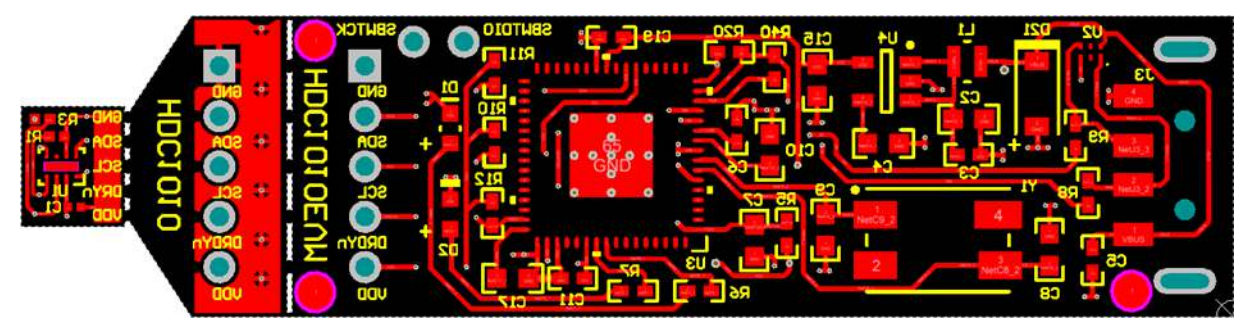

Figure 55. Top Layer Routing

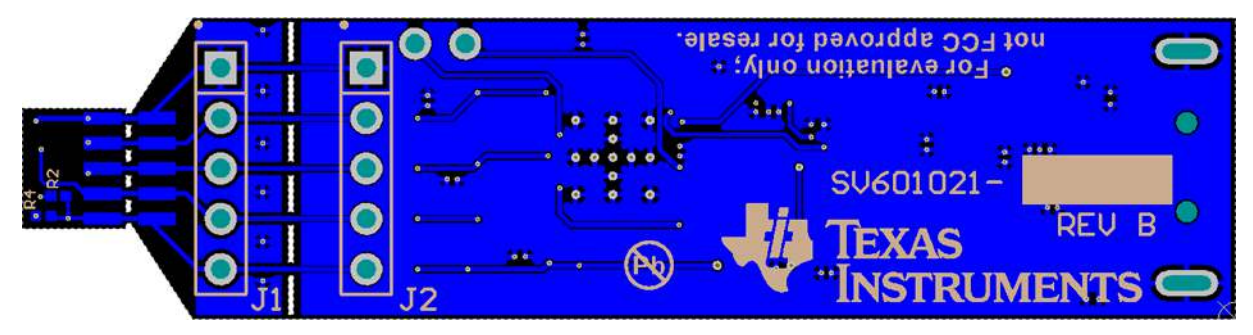

Figure 56. Bottom Layer Routing

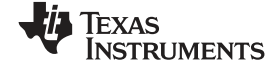

#### Schematic

## 5 Schematic

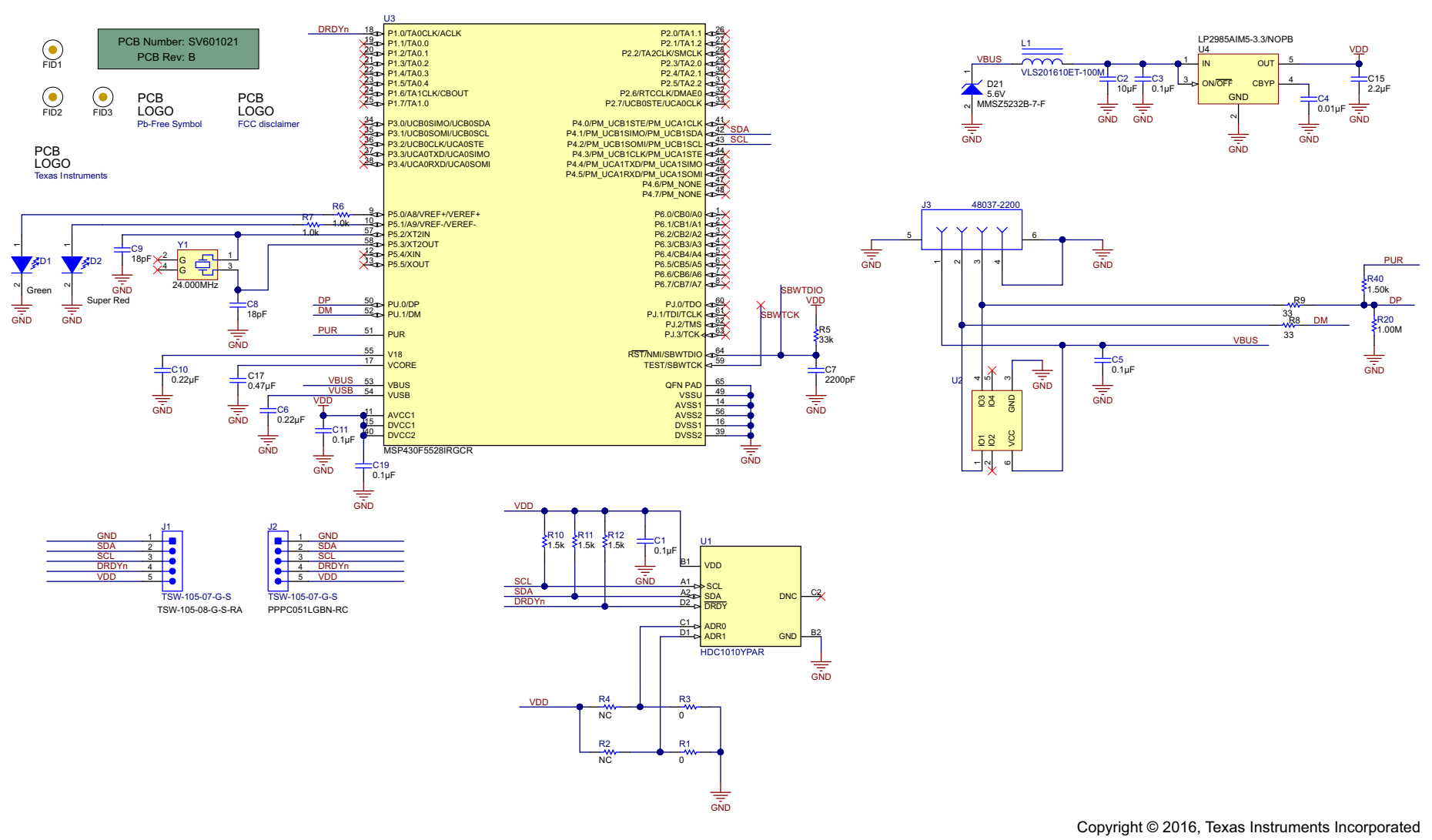

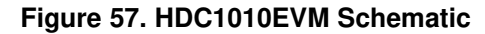

## 6 HDC1010EVM Bill of Materials

| COUNT | REF DES          | DESCRIPTION                                                                                   | FOOTPRINT                                      | PART NUMBER              |
|-------|------------------|-----------------------------------------------------------------------------------------------|------------------------------------------------|--------------------------|
| 1     | C1               | CAP, CERM, 0.1µF, 10V, ±10%, X5R, 0201                                                        | 0201                                           | CL03A104KP3NNNC          |
| 1     | C2               | CAP, CERM, 10µF, 10V. ±20%, X5R, 0603 0603                                                    |                                                | C1608X5R1A106M080A<br>C  |
| 4     | C3, C5, C11, C19 | CAP, CERM, 0.1µF, 16V, ±5%, X7R, 0402                                                         | 0402                                           | GRM155R71C104JA88D       |
| 1     | C4               | CAP, CERM, 0.01µF, 50V, ±5%, C0G/NP0, 0603                                                    |                                                | CGA3E2C0G1H103J080<br>AA |
| 1     | C6               | CAP, CERM, 0.22uF, 16V, ±10%, X7R, 0402                                                       | 0402                                           | GRM155R71C224KA12D       |
| 1     | C7               | CAP, CERM, 2200pF, 50V, ±10%, X7R, 0603 0603                                                  |                                                | C0603X222K5RACTU         |
| 2     | C8, C9           | CAP, CERM, 18pF, 100V, ±5%, C0G/NP0, 0603                                                     |                                                | GRM1885C2A180JA01D       |
| 1     | C10              | CAP, CERM, 0.22µF, 25V, ±10%, X5R, 0603                                                       | 0603                                           | 06033D224KAT2A           |
| 1     | C15              | CAP, CERM, 2.2µF, 10V, ±10%, X5R, 0603                                                        | 0603                                           | C0603C225K8PACTU         |
| 1     | C17              | CAP, CERM, 0.47µF, 10V, ±10%, X7R, 0603                                                       | CAP, CERM, 0.47µF, 10V, ±10%, X7R, 0603 0603 0 |                          |
| 1     | D1               | GREEN LED, 1.7x0.65x0.8mm 0603 L                                                              |                                                | LG L29K-G2J1-24-Z        |
| 1     | D2               | SUPER RED LED, 1.6x0.60x0.8mm                                                                 | 0603                                           | SML-LX0603SRW-TR         |
| 1     | D21              | Diode, Zener, 5.6V, 500mW, SOD-123                                                            | SOD-123                                        | MMSZ5232B-7-F            |
| 2     | J1, J2           | Header, TH, 100mil, 5x1, Gold plated, 230 mil above insulator                                 | -                                              | TSW-105-07-G-S           |
| 1     | J3               | Connector, USB Type A, 4POS R/A, SMD - 4                                                      |                                                | 48037-2200               |
| 1     | L1               | INDUCTOR POWER 10µH .45A SMD VLS201610                                                        |                                                | VLS201610ET-100M         |
| 2     | R1, R3           | RES, 0Ω, 5%, 0.05W, 0201 0201M I                                                              |                                                | ERJ-1GE0R00C             |
| 2     | R2, R4           | RES, 0Ω, 5%, 0.05W, 0201 0201M                                                                |                                                | ERJ-1GE0R00C             |
| 1     | R5               | RES, 33kΩ, 5%, 0.063W, 0402 0402 C                                                            |                                                | CRCW040233K0JNED         |
| 2     | R6, R7           | RES, 1kΩ, 5%, 0.063W, 0402                                                                    | 0402                                           | CRCW04021K00JNED         |
| 2     | R8, R9           | RES, 33Ω, 5%, 0.063W, 0402                                                                    | 0402                                           | CRCW040233R0JNED         |
| 3     | R10, R11, R12    | RES, 1.5kΩ, 5%, 0.063W, 0402 0402                                                             |                                                | CRCW04021K50JNED         |
| 1     | R20              | RES, 1MΩ 5%, 0.063W, 0402                                                                     | 0402                                           | RC0402FR-071ML           |
| 1     | R40              | RES, 1.50kΩ, 1%, 0.063W, 0402 0402                                                            |                                                | CRCW04021K50FKED         |
| 1     | U1               | HDC1010 – Low Power, High Accuracy Digital YPA0008<br>Humidity Sensor with Temperature Sensor |                                                | HDC1010                  |
| 1     | U2               | 4-Channels ESD-Protection Array for High-<br>Speed Data Interfaces DRY0006A                   |                                                | TPD4E004DRY              |
| 1     | U3               | MSP430F5528 Mixed Signal micro-controller RGC0064                                             |                                                | MSP430F5528IRGC          |
| 1     | U4               | Micropower 150 mA Low-Noise Ultra Low-<br>Dropout Regulator, 5-pin SOT-23, Pb-Free MF05A LF   |                                                | LP2985AIM5-3.3/NOPB      |
| 1     | Y1               | CRYSTAL 24.000MHZ, 18pF, SMD                                                                  | ABMM                                           | ABMM-24.000MHZ-B2-T      |

#### **IMPORTANT NOTICE**

Texas Instruments Incorporated and its subsidiaries (TI) reserve the right to make corrections, enhancements, improvements and other changes to its semiconductor products and services per JESD46, latest issue, and to discontinue any product or service per JESD48, latest issue. Buyers should obtain the latest relevant information before placing orders and should verify that such information is current and complete. All semiconductor products (also referred to herein as "components") are sold subject to TI's terms and conditions of sale supplied at the time of order acknowledgment.

TI warrants performance of its components to the specifications applicable at the time of sale, in accordance with the warranty in TI's terms and conditions of sale of semiconductor products. Testing and other quality control techniques are used to the extent TI deems necessary to support this warranty. Except where mandated by applicable law, testing of all parameters of each component is not necessarily performed.

TI assumes no liability for applications assistance or the design of Buyers' products. Buyers are responsible for their products and applications using TI components. To minimize the risks associated with Buyers' products and applications, Buyers should provide adequate design and operating safeguards.

TI does not warrant or represent that any license, either express or implied, is granted under any patent right, copyright, mask work right, or other intellectual property right relating to any combination, machine, or process in which TI components or services are used. Information published by TI regarding third-party products or services does not constitute a license to use such products or services or a warranty or endorsement thereof. Use of such information may require a license from a third party under the patents or other intellectual property of the third party, or a license from TI under the patents or other intellectual property of TI.

Reproduction of significant portions of TI information in TI data books or data sheets is permissible only if reproduction is without alteration and is accompanied by all associated warranties, conditions, limitations, and notices. TI is not responsible or liable for such altered documentation. Information of third parties may be subject to additional restrictions.

Resale of TI components or services with statements different from or beyond the parameters stated by TI for that component or service voids all express and any implied warranties for the associated TI component or service and is an unfair and deceptive business practice. TI is not responsible or liable for any such statements.

Buyer acknowledges and agrees that it is solely responsible for compliance with all legal, regulatory and safety-related requirements concerning its products, and any use of TI components in its applications, notwithstanding any applications-related information or support that may be provided by TI. Buyer represents and agrees that it has all the necessary expertise to create and implement safeguards which anticipate dangerous consequences of failures, monitor failures and their consequences, lessen the likelihood of failures that might cause harm and take appropriate remedial actions. Buyer will fully indemnify TI and its representatives against any damages arising out of the use of any TI components in safety-critical applications.

In some cases, TI components may be promoted specifically to facilitate safety-related applications. With such components, TI's goal is to help enable customers to design and create their own end-product solutions that meet applicable functional safety standards and requirements. Nonetheless, such components are subject to these terms.

No TI components are authorized for use in FDA Class III (or similar life-critical medical equipment) unless authorized officers of the parties have executed a special agreement specifically governing such use.

Only those TI components which TI has specifically designated as military grade or "enhanced plastic" are designed and intended for use in military/aerospace applications or environments. Buyer acknowledges and agrees that any military or aerospace use of TI components which have *not* been so designated is solely at the Buyer's risk, and that Buyer is solely responsible for compliance with all legal and regulatory requirements in connection with such use.

TI has specifically designated certain components as meeting ISO/TS16949 requirements, mainly for automotive use. In any case of use of non-designated products, TI will not be responsible for any failure to meet ISO/TS16949.

| Products                     |                                 | Applications                  |                                   |  |
|------------------------------|---------------------------------|-------------------------------|-----------------------------------|--|
| Audio                        | www.ti.com/audio                | Automotive and Transportation | www.ti.com/automotive             |  |
| Amplifiers                   | amplifier.ti.com                | Communications and Telecom    | www.ti.com/communications         |  |
| Data Converters              | dataconverter.ti.com            | Computers and Peripherals     | www.ti.com/computers              |  |
| DLP® Products                | www.dlp.com                     | Consumer Electronics          | www.ti.com/consumer-apps          |  |
| DSP                          | dsp.ti.com                      | Energy and Lighting           | www.ti.com/energy                 |  |
| Clocks and Timers            | www.ti.com/clocks               | Industrial                    | www.ti.com/industrial             |  |
| Interface                    | interface.ti.com                | Medical                       | www.ti.com/medical                |  |
| Logic                        | logic.ti.com                    | Security                      | www.ti.com/security               |  |
| Power Mgmt                   | power.ti.com                    | Space, Avionics and Defense   | www.ti.com/space-avionics-defense |  |
| Microcontrollers             | microcontroller.ti.com          | Video and Imaging             | www.ti.com/video                  |  |
| RFID                         | www.ti-rfid.com                 |                               |                                   |  |
| OMAP Applications Processors | www.ti.com/omap                 | TI E2E Community              | e2e.ti.com                        |  |
| Wireless Connectivity        | www.ti.com/wirelessconnectivity |                               |                                   |  |

Mailing Address: Texas Instruments, Post Office Box 655303, Dallas, Texas 75265 Copyright © 2016, Texas Instruments Incorporated